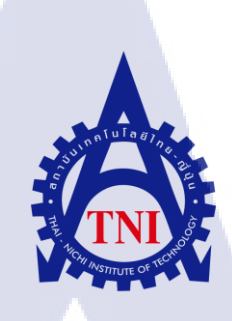

การศึกษากระบวนการและขั้นตอนการสร้างโมเดลใน สำหรับเกมและอนิเมชั่นในรูปแบบ 3 มิติ

The Study Of 3D Production Pipeline In Game And Animation

นายพสิษฐ์ พรศิริเจริญลาภ

10

โครงงานสหกิ<mark>จศึ</mark>กษานี้เป็นส่วนหนึ่งของการศึกษาตามหลักสูตร ปริญญา<mark>วิท</mark>ยาศาสตรบัณฑิต <mark>สาขาเท</mark>คโนโลยีมัลติมีเดีย คณะเทคโนโลยีสารสนเทศ สถาบันเทคโนโลยีไทย – ญี่ปุ่น

W.M. 2561

การศึกษากระบวนการและขั้นตอนการสร้างโมเดล สำหรับเกมและอนิเมชั่นในรูปแบบ 3 มิติ The Study Of 3D Production Pipeline In Game And Animation

นายพสิษฐ์ พรศิริเจริญลาภ

ula

โครงงานสหกิจศึกษานี้เป็นส่วนหนึ่งของการศึกษาตามหลักสูตร ปริญญาวิทยาศาสตรบัณฑิต สาขาเทคโนโลยีมัลติมีเดีย คณะเทคโนโลยีสารสนเทศ สถาบันเทคโนโลยีไทย – ญี่ปุ่น พ.ศ. 2561

คณะกรรมการสอบ

.....ประธานกรรมการสอบ

( ผศ.ดร<mark>.ฐิติ</mark>พร เลิศรัตน์<mark>เ</mark>ดชากุล )

.....อาจาร<mark>ย์ที่ป</mark>รึกษา

)

( ผศ.ดร<mark>.ชลฤ</mark>ทธิ์ เหลือง<mark>จ</mark>ินดา

.....ประธานสหกิจศึกษาสาขาวิชา

( อาจารย์ภูวดล ศิริกองธรรม )

ลิขสิทธิ์ของสถาบันเทคโนโลยีไทย – ญี่ปุ่น

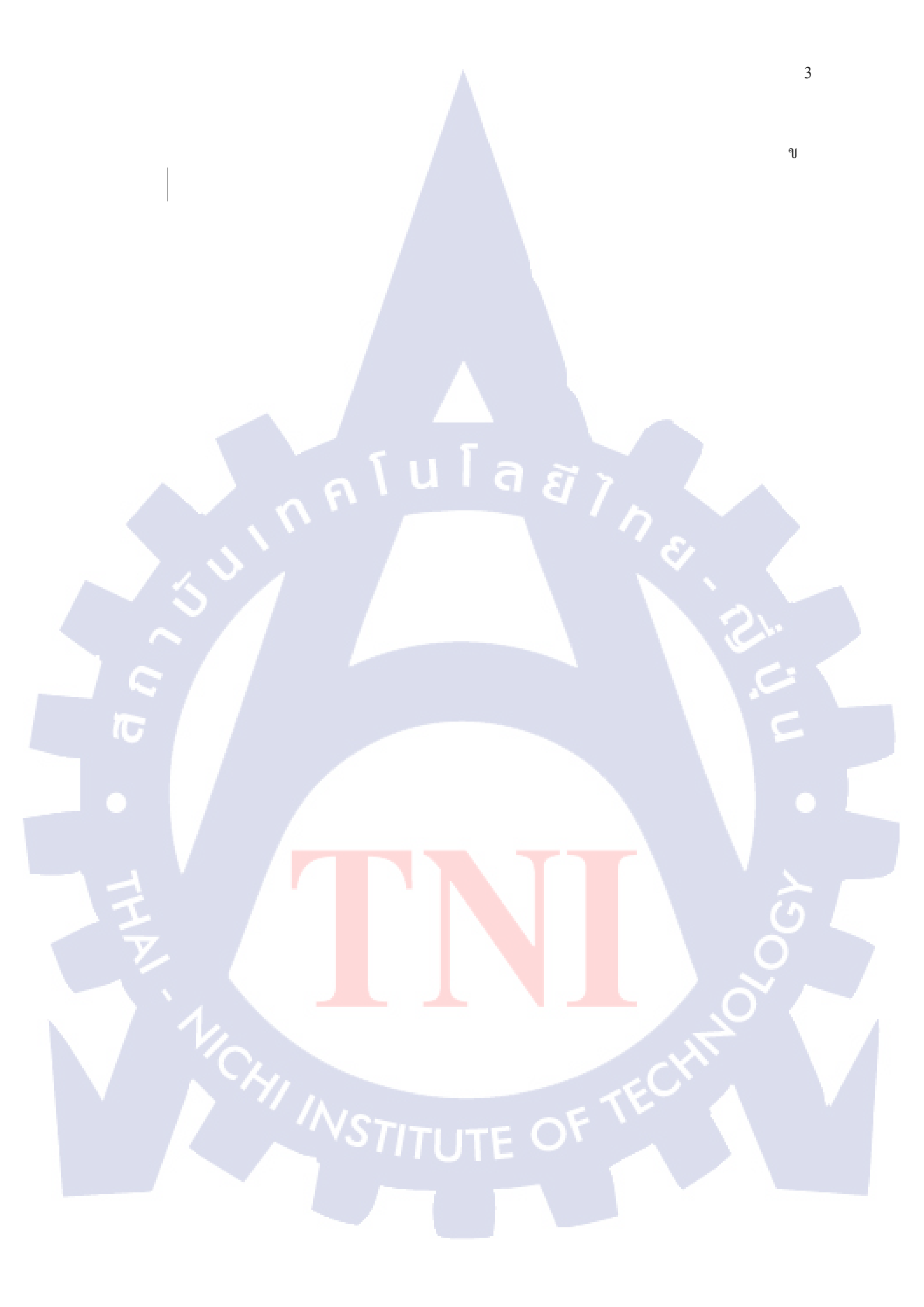

#### ชื่อโครงงาน

การศึกษากระบวนและขั้นตอนการสร้างโมเคลสำหรับเกมและ

อนิเมชั่นในรูปแบบ 3 มิติ

The Study Of 3D Pipeline For Animation And Game

ผู้เขียน

นายพสิษฐ์ พรศิริเจริญลาภ

ผศ.คร.ชลฤทธิ์ เหลืองจินคา

นายณัฐศิษฐ์ จำปากะนันท์

คณะวิชา

เทคโนโลยีสารสนเทศ **สาขาวิชา** เทคโนโลยีมัลติมีเดีย

อาจารย์ที่ปรึกษา

พนักงานที่ปรึกษา

ชื่อบริษัท

Studio Porta Co., Ltd.

ประเภทธุรกิจ / สินค้า

**3DCG** Animation

#### บทสรุป

งานที่ปฏิบัติ (ประกอบด้วย รูปแบบ วิธีการดำเนินงาน ข้อมูล และการวิเคราะห์) บริษัทคอมพิวเตอร์กราฟฟิกสำหรับวิดีโอเกมส์ อนิเมะ หนัง ในการใช้โปรแกรม Maya, Motion Builder และProduction Software <mark>อื่นๆ</mark> ที่เกี่ยวข้อง

ผลที่ได้รับจากการดำเนินงานและประโยชน์ที่ได้รับ ได้ความรู้ในการทำ 3D สำหรับเกมและอนิเมชั่นไปต่อยอดเป็นอาชีพได้ในอนาคต

VSTITUTE OF

## รูปถ่ายผลงานสหกิจศึกษาที่ได้ดำเนินการ

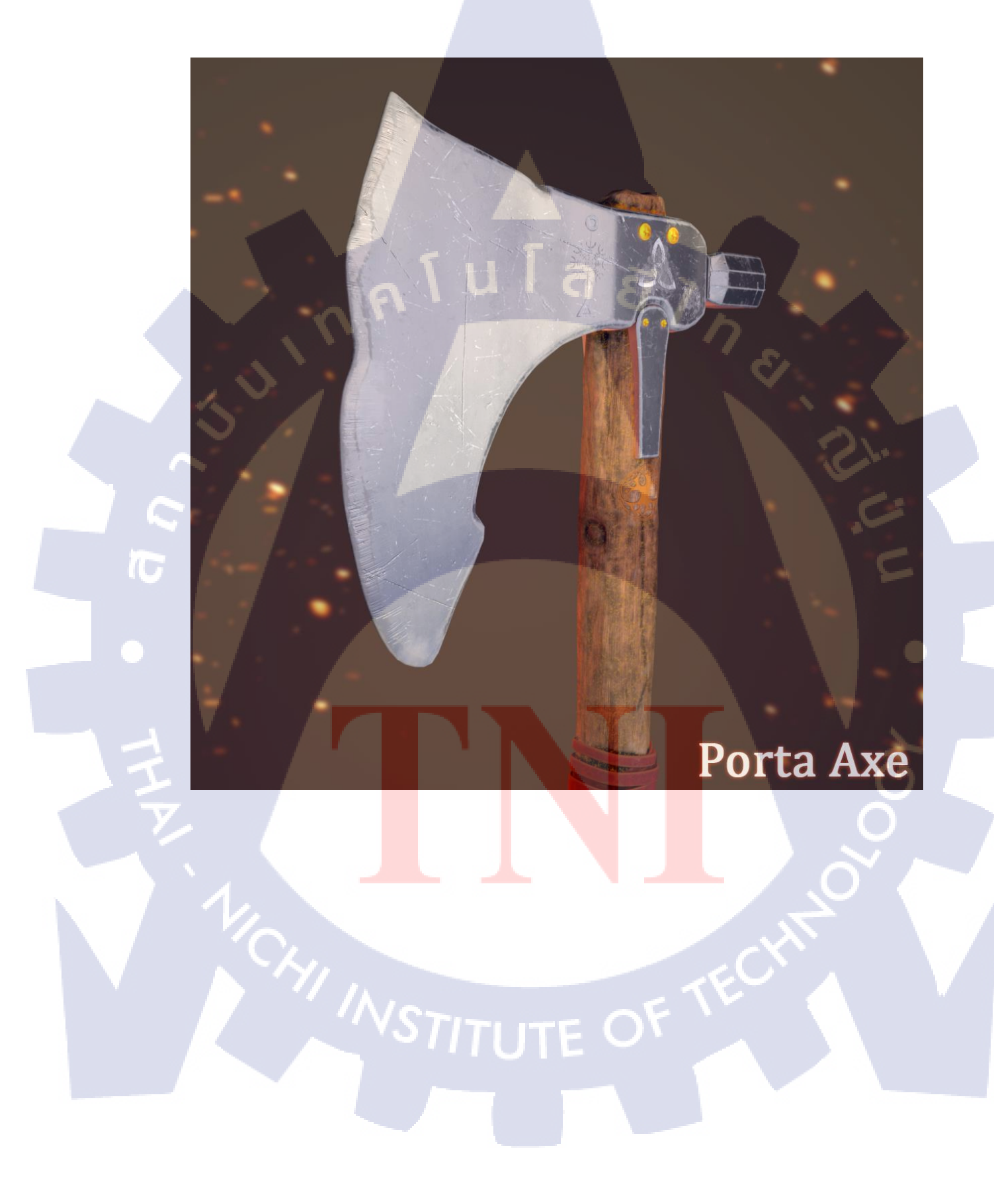

#### กิตติกรรมประกาศ

ขอขอบพระคุณบริษัท Studio Porta Co.; Ltd. ที่มอบโอกาสให้ข้าพเจ้าได้เป็นส่วนหนึ่งของการ ปฏิบัติงานในบริษัท และได้รับประสบการณ์การทำงานจริง และได้รับโอกาสเรียนรู้และได้ลอง ปฏิบัติงานที่แปลกใหม่ซึ่งเป็นงานที่ข้าพเจ้าไม่เคยปฏิบัติมาก่อน ซึ่งเป็นประสบการณ์ใหม่ครั้งสำคัญที่ จะช่วยพัฒนาทักษะฝีมือของข้าพเจ้าให้ดียิ่งขึ้นไปอีก ตลอดทั้งให้ข้าพเจ้าได้เรียนรู้เกี่ยวกับการทำงาน ร่วมกับผู้อื่น ทั้งการประสานงาน และการประชุมหารืองานเพื่อวินิจฉัยว่างานควรจะมีผลลัพธ์ออกมา เป็นอย่างไร

ขอขอบพระคุณรุ่นพี่พนักงานทุกคน ที่คอยให้การสนับสนุนตัวข้าพเจ้าเป็นอย่างดีในการ ปฏิบัติงานทุกครั้ง คอยให้คำแนะนำ ช่วยคิดและเสนอไอเดียใหม่ๆ สอนแนวคิดและเทคนิคใหม่ที่มี ความหลากหลายและขั้นสูงกว่าเดิมให้กับข้าพเจ้า โดยเฉพาะพี่นัทและพี่มด ที่คอยดูแลและแนะนำอีก ทั้งยังช่วยเหลือและให้ความสำคัญในการทำงานของข้าพเจ้าตลอดระยะเวลาการทำงาน 4 เดือน รวมไปถึงขอขอบพระคุณ ผศ.ดร.ชลฤทธิ์ เหลืองจินดา ที่กอยให้คำแนะนำเสมอมา การได้รับโอกาสมา เป็นส่วนหนึ่งในการทำงานที่บริษัทแห่งนี้ จึงเป็นประสบการณ์ที่ดี และมีคุณค่าแก่ข้าพเจ้าข้าพเจ้ามี ความซาบซึ้ง และ ขอกราบขอบพระคุณมา ณ โอกาสนี้

10

นายพสิษฐ์ พรศริเจริญลาภ

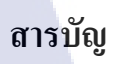

| บทสรุป          |     |      | ข  |
|-----------------|-----|------|----|
| กิตติกรรมประกาศ |     |      | ٩  |
| สารบัญ          |     |      | จ  |
| รายการตาราง     |     |      | ୍ୟ |
| รายการรูปประกอบ |     |      | ារ |
|                 | uia | ET 1 |    |

## บทที่

| บทที่ 1 | บทนำ                                                                                                    | 1 |
|---------|----------------------------------------------------------------------------------------------------|---|
|         | 1.1 ชื่อและที่ตั้งของสถานประกอบการ                                                                                               | 1 |
|         | 1.2 ลักษณะธุรกิจของสถานประกอบการ หรือการให้บริการหลักขององค์กร                                                                   | 2 |
|         | 1.3 รูปแบบการจัดการองค์กรและการบริหารองค์กร                                                                                      | 3 |
|         | 1.4 ตำแหน่งและหน้าที่งานที่นักศึกษาได้รับมอบหมาย                                                                                 | 3 |
|         | 1.5 พนักงานที่ปรึกษาและตำแหน่งของพนักงานที่ปรึกษา                                                                                | 3 |
|         | 1.6 ระยะเวลาที่ปฏิบัติงาน                                                                                                    | 3 |
|         | 1.7 วัตถุประสงค์หรือจุดมุ่งหมายของการปฏิบัติงานหรือโครงงาน                                                                       |   |
|         | ที่ได้รับมอบหมายให้ปฏิบัติงานสหกิจศึกษา                                                                                          | 4 |
|         | 1.8 ผลที่อาดว่าจะได้รับจากการปฏิบัติงานหรือโครงงานที่ได้รับมอบหมาย                                                               | 4 |
|         |                                                                                                    |   |
| บท      | ที่ 2 ทฤษฎีและเท <mark>คโน</mark> โลยีที่ใช้ใน <mark>ก</mark> ารปฏิ <mark>บัติง</mark> าน                                        | 5 |
|         | 2.1 ทฤษฎีที่ใช้ <mark>ในกา</mark> รทำงาน                                                                                         | 5 |
|         | 2.1.1 การศึก <mark>ษาคว</mark> ามเป็นจริง <mark>เพื่</mark> อการใช้ง <mark>านส</mark> ำหรับ <mark>ศิลปะ</mark> (Visual Database) | 5 |
|         | 2.1.2 ทฤษฎีตำแหน่งใบหน้าของมนุษย์ (Basic Human Facial Proportions)                                                               | 6 |
|         | 2.2 เครื่องมือที่ใช้ในการทำงาน                                                                                                   | 7 |
|         | 2.2.1 PC (Personal Computer)                                                                                                    | 7 |
|         | 2.2.2 เมาส์ปากกา (Graphic Tablet)                                                                                                | 8 |
|         |                                                                                                    |   |
|         |                                                                                                    |   |

หน้า

## สารบัญ (ต่อ)

|                                                                                               | หน้า |
|-----------------------------------------------------------------------------------------------|------|
|                                                                                               |      |
| 2.3 โปรแกรมที่ใช้ในการปฏิบัติงาน                                                              | 9    |
| 2.3.1 Autodesk Maya 2018                                                                      | 9    |
| 2.3.2 ZBrush                                                                                  | 10   |
| 2.3.3 Substance Painter                                                                       | 11   |
| 2.3.4 Adobe Photoshop                                                                         | 12   |
| บทที่ 3 แผนงานปฏิบัติงานและขั้นตอนการดำเนินงาน                                                | 13   |
| 3.1 แผนงานปฏิบัติงาน                                                                          | 13   |
| 3.2 รายละเอียดงานที่นักศึกษาปฏิบัติในงานสหกิจศึกษา หรือ                                       | 14   |
| รายละเอียด โครงงานที่ได้รับมอบหมาย                                                            |      |
| 3.2.1 งานออกแบบอาวุธที่ตนเองชื่นชอบ                                                           | 14   |
| 3.3 ขั้นตอนการดำเนินงานที่นักสึกษาปฏิบัติงานหรือโครงงาน                                       | 15   |
| 3.3.1 โปรแกรมที่ใช้ในการปฏิบัติงาน                                                            | 15   |
| 3.3.1.1 Adobe Photoshop                                                                       | 15   |
| 3.3.1.2 Autodesk Maya                                                                         | 15   |
| 3.3.1.3 ZBrush                                                                                | 16   |
| 3.3.1.4 Substance Painter                                                                     | 16   |
|                                                                                               |      |
| บทที่ 4 ผลการดำเน <mark>ินงาน</mark> การวิเครา <mark>ะ</mark> ห์แล <mark>ะสรุปผลต่</mark> างๆ | 17   |
| 4.1 ขั้นตอนแ <mark>ละผล</mark> การดำเนินง <mark>า</mark> น                                    | 17   |
| 4.1.1 การออกแบบ Concept Art                                                                   | 17   |
| 4.1.2 การใช้โปรแกรม Photoshop เพื่อการออกแบบ Concept Art                                      | 19   |
| 4.1.2.1 การสร้าง Artboard                                                                     | 19   |
| 4.1.3 การใช้โปรแกรม Maya เพื่อการออกแบบ โมเคล 3D                                              | 23   |
| 4.1.3.1 การเริ่มต้นสร้างโมเคล                                                                 | 23   |
| 4.1.4 การใช้โปรแกรม ZBrush เพื่อการออกแบบโมเคล 3D                                             | 28   |

## สารบัญ (ต่อ)

U

|   | 9 | V |   |
|---|---|---|---|
| ห | ٩ | ľ | 1 |

| 4.1.5 การใช้โปรแกรม Substance Painter เพื่อการสร้าง Texture ให้กับ 3D โมเคล | 30 |
|-----------------------------------------------------------------------------|----|
| 4.1.6 การใช้โปรแกรม Maya เพื่อการ Render งานให้กับโมเคล 3D                  | 31 |
|                                                                             |    |
| บทที่ 5 บทสรุปและข้อเสนอแนะ                                                 | 33 |
| 5.1 สรุปผลการดำเนินงาน                                                      | 33 |
| 5.2 แนวทางการแก้ใจปัญหา                                                     | 33 |
| 5.3 ข้อเสนอแนะจากการดำเนินงาน                                               | 34 |
|                                                                             |    |
| เอกสารอ้างอิง                                                               | 35 |
|                                                                             |    |
| ภาคผนวก                                                                     | 36 |
|                                                                             |    |
| ประวัติผู้วิจัย                                                             | 38 |
|                                                                             |    |
|                                                                             |    |
|                                                                             |    |
|                                                                             |    |
|                                                                             |    |
|                                                                             |    |
|                                                                             |    |
|                                                                             |    |
|                                                                             |    |
|                                                                             |    |
|                                                                             |    |
|                                                                             |    |
|                                                                             |    |
|                                                                             |    |

T

#### รายการตาราง

nníula*ă*j ne

#### ตาราง

แผนการปฏิบัติงานตลอด 4 เดือน
 ตั้งแต่วันที่ 4 มิถุนายน ถึง 28 กันยายน พ.ศ. 2561

13

หน้า

WSTITUTE OF TECH

## รายการรูปประกอบ

| รูป         |                                                                                      | หน้า |
|-------------|--------------------------------------------------------------------------------------|------|
| ,           | لو .                                                                                 |      |
| ภาพที่ 1.1  | แผนที่ตั้งบริษัท Studio Porta Co., Ltd.                                              | 1    |
| ภาพที่ 1.2  | แผนผังโครงสร้างบริษัท                                                                | 3    |
| ภาพที่ 2.1  | ภาพ ตู้ไฟที่เกิดจากการปั้น 3D                                                        | 5    |
| ภาพที่ 2.2  | ตำแหน่งของอวัยวะบนใบหน้าของมนุษย์                                                    | 6    |
| ภาพที่ 2.3  | PC (Personal Computer)                                                               | 7    |
| ภาพที่ 2.4  | เมาส์ปากกา (Graphic Tablet)                                                          | 8    |
| ภาพที่ 2.5  | Logo โปรแกรม Autodesk Maya 2018                                                      | 9    |
| ภาพที่ 2.6  | Logo โปรแกรม ZBrush                                                                  | 10   |
| ภาพที่ 2.7  | Logo โปรแกรม Substance Painter                                                       | 11   |
| ภาพที่ 2.8  | Logo โปรแกรม Adobe Photoshop                                                         | 12   |
| ภาพที่ 3.1  | ตัวอย่างของ โมเคล 3D อาวุช                                                           | 14   |
| ภาพที่ 4.1  | ตัวอย่างภาพ Reference สำหรับอาวุธขวาน                                                | 18   |
| ภาพที่ 4.2  | การกำหนดขนาดให้กับ Artboard เท่ากับ 2048 * 2048                                      | 19   |
| ภาพที่ 4.3  | ตัวอย่างภาพ Artboard                                                                 | 20   |
| ภาพที่ 4.4  | ตัวอย่างภาพ Artboard ที่มีการใช้งานแตกต่างกัน                                        | 21   |
| ภาพที่ 4.5  | ภาพ Concept Art ของโมเคลอาวุธที่ทำการออกแบบ                                          | 22   |
| ภาพที่ 4.6  | <mark>โมเคล 3D ค้ามจับ</mark> ขวาน                                                   | 23   |
| ภาพที่ 4.7  | โมเคล <mark>3D ค้</mark> ามจับขวาน <mark>ที่มีลักษณะเป็นทรงกลม</mark>                | 24   |
| ภาพที่ 4.8  | โมเคล <mark>3D ชิ้นส่วนขวาน</mark> คม                                                | 25   |
| ภาพที่ 4.9  | โมเคล <mark>3D ผ้</mark> าที่ทำการพั <mark>น</mark> บริเวณ <mark>ด้ามจับ</mark> ขวาน | 26   |
| ภาพที่ 4.10 | ) โม <mark>เคล 3D ยางเพื่อการร</mark> องรับอาวุธ <mark>ขว</mark> าน                  | 27   |
| ภาพที่ 4.11 | โมเคล 3D ด้ามจับอาวุธที่ผ่านการปั้นเพิ่มเติม โดยโปรแกรม ZBrush                       | 28   |
| ภาพที่ 4.12 | 2 ภาพที่แสดงขั้นตอนการกาง UV                                                         | 29   |
| ภาพที่ 4.13 | 3 ภาพโมเคล 3D อาวุธขวานที่ผ่านการทำ Texture มาแล้ว                                   | 30   |
| ภาพที่ 4.14 | ม โมเคล 3D อาวุธขวานที่เสร็จสมบูรณ์                                                  | 32   |
| ภาพที่ ก.1  | รูปภาพของโมเคลอาวุธที่อ้างอิงมาจากเกม Fallout 4                                      | 36   |
|             |                                                                                      |      |

T

## รายการรูปประกอบ

| รูป | หน้า |
|-----|------|
|     |      |

## ภาพที่ ก.2 รูปภาพของโมเคลการฝึกปั้นหน้าของมนุษย์ ZBrush

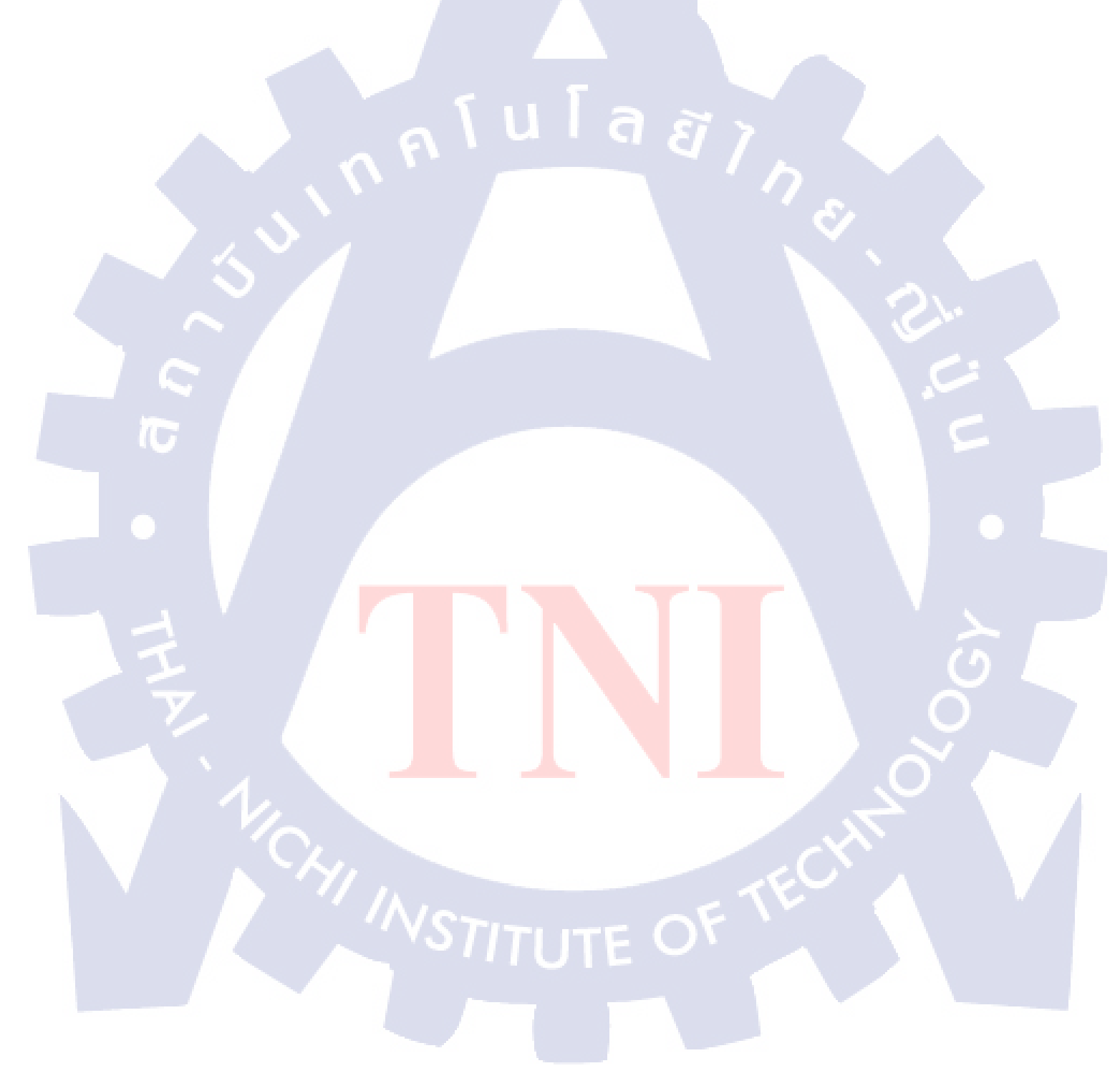

37

## บทที่ 1

## บทนำ

## 1.1 ชื่อและที่ตั้งของสถานประกอบการ

1.1.1 ชื่อสถานที่ตั้งประกอบการ : Studio Porta Co., Ltd.

1.1.2 ที่ตั้งสถานประกอบการ : 957/28-30 ซอย ปรีดีพนมยงค์ 35 ถนน สุขุมวิท 71
 แขวง คลองตันเหนือ เขต วัฒนา กรุงเทพมหานครฯ 10110

**1.1.3 โทรศัพท์ :** 084-652-9345

1.1.4 แผนที่สถานประกอบการ :

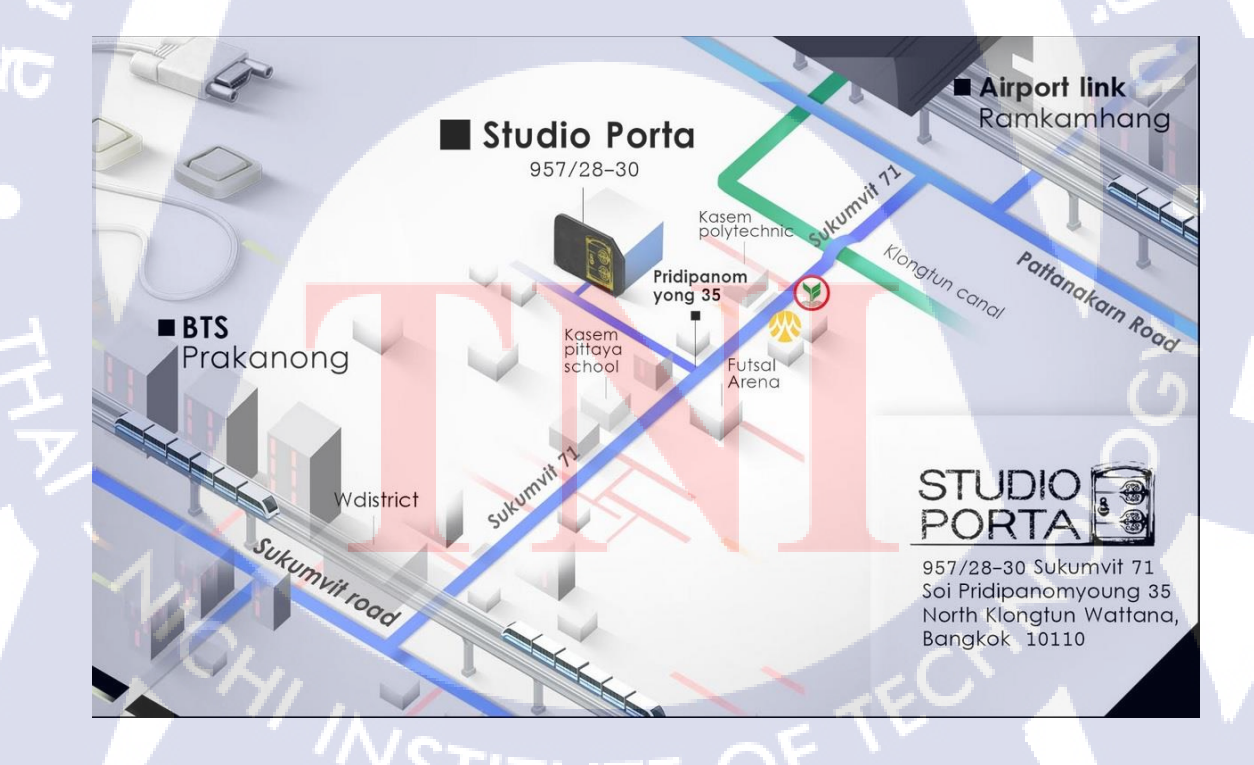

ภาพที่ 1.1 แผนที่ตั้งบริษัท Studio Porta Co., Ltd

#### 1.2 ลักษณะธุรกิจและสถานประกอบการ หรือการให้บริการหลักขององค์กร

Studio Porta Co.,Ltd. เป็นบริษัทคอมพิวเตอร์กราฟฟิกสำหรับ วีดีโอเกมส์ อนิเมชั่น โฆษณา และคอนเซ็ปดีไซน์ ก่อตั้งมาตั้งแต่ปี พ.ศ. 2557 ลักษณะงานของทางบริษัทมีหลายรูปแบบคือ CG productions สำหรับภาพยนตร์ เกมส์ โฆษณา โปรโมชั่นวิดีโอ ต่างๆ ทำตั้งแต่การ Layout จนไปถึง การทำ Composite หรืองานเฉพาะส่วน เช่น โมเดล อนิเมชั่น ต่างๆ Game's assets ขึ้นโมเดล 3D ฉาก หลัง พร๊อบในเกมส์ คาแรกเตอร์ สำหรับเกมส์ทุกรูปแบบ เช่น เกมโซเชียล คอนโซล หรือ อาร์เคด และ Game's animation อนิเมชั่นของคาแรกเตอร์ในฉากทั่วไป ฉากต่อสู้ สำหรับเกมทุก รูปแบบ เช่น เกมโซเชียล คอนโซล หรือ อาร์เคด Game's events ฉากคัทซีนสำหรับเนื้อเรื่องหรือ ฉากอีเวนท์ในเกมส์ Concept art คอนเซปท์อาร์ทสำหรับภาพยนตร์และเกมส์ Character design

ผลงานของบริษัทที่ผ่านมา เช่น Final Fantasy XV ที่เป็นเกมจากค่ายดังอย่าง Square Enix ที่ สร้างชื่อเสียงไว้มากมายจากภาคก่อนๆในซีรีย์ของเกม Final Fantasy XV อีกทั้งทางบริษัทยังได้มี ส่วนร่วมในการสร้างหนังยักษ์ใหญ่จากเกม Final Fantasy XV อีกทั้งยังมีเกมส์ไอดอลอีกมากมาย ลักษณะองค์กรภายในของบริษัทจะมีแผนกด้านงาน 3D อยู่ 2 แบบคือ ฝ่ายโมเดลและฝ่ายอนิเมทซึ่ง ทั้งสองฝ่ายนี้จะคอยทำงานร่วมกันและประสานงานกันอยู่เสมอ โดยที่ทั้งสองฝ่ายจะมีผู้ดูแลและ จัดการโปรเจคอย่าง Project Manager ที่จะคอยจัดการประสานงานต่างๆให้กับทั้งแผนกทั้งสองและ ยังคอยติดต่อประสานงานกับทางบริษัทของญี่ปุ่นที่เป็นผู้ว่าจ้างอีกด้วย

ภายในบริษัทจะมีพนักงานไทยและพนักงานญี่ปุ่น ซึ่งพนักงานญี่ปุ่นล้วนเป็นระดับ Supervisor หรือหัวหน้างานที่จะคอยดูแลภาพรวมของงานต่างๆที่ได้รับมอบหมายและอีกทั้งยังคอยดูแล พนักงานคนไทยอีกด้วย โดย Project Manager จะเป็นคนที่คอยประสานงานให้ด้วยการใช้ ภาษาญี่ปุ่นในการสื่อสารและแปลกลับมาให้กับพนักงานไทย

10

#### 1.3 รูปแบบการจัดองค์กรและการบริหารองค์กร

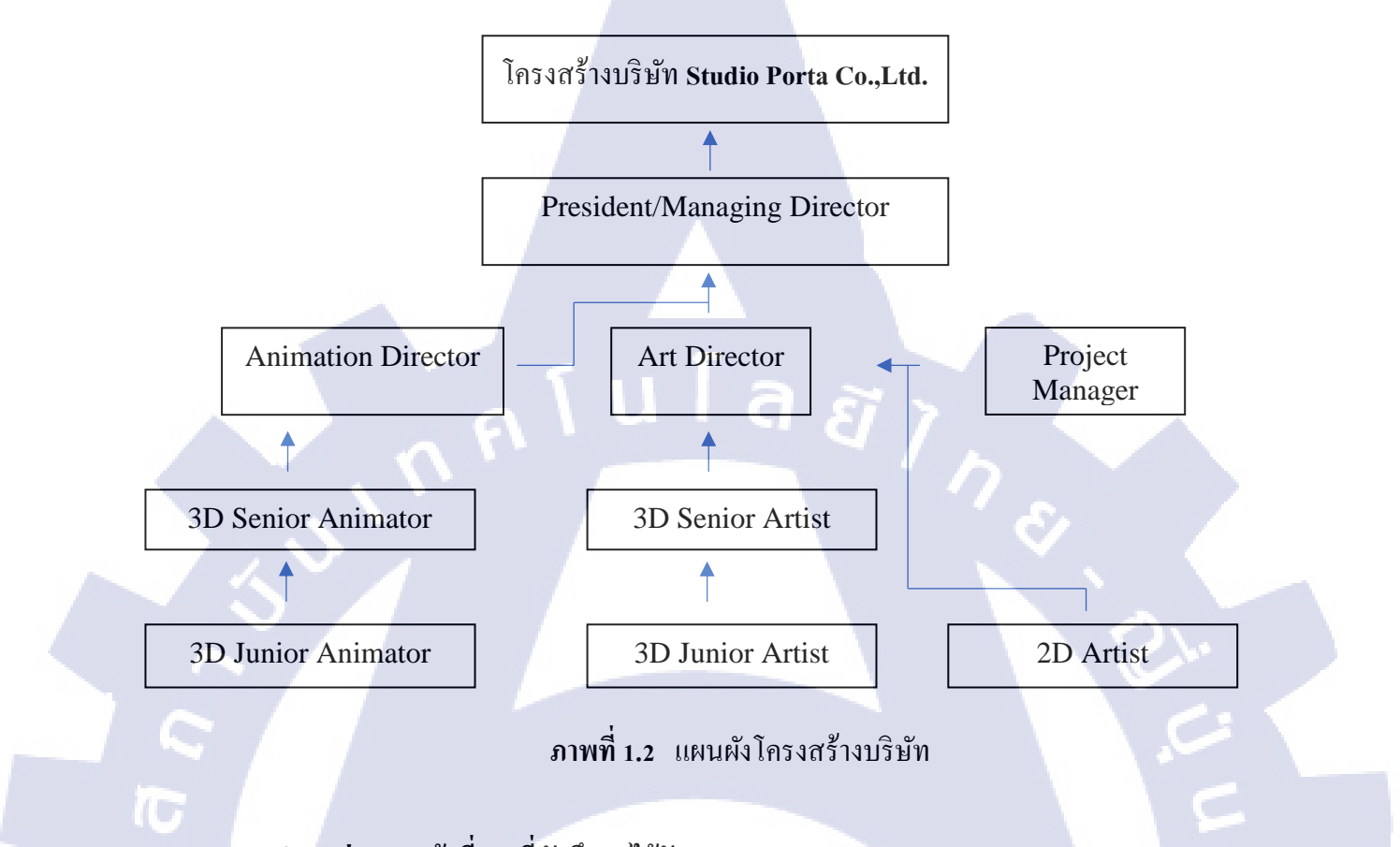

1.4 ตำแหน่งและหน้าที่งานที่นักศึกษาได้รับมอบหมาย ทำงานในแผนก 3D Artist มีหน้าที่สร้างโมเคล 3 มิติและทำ Texture

## 1.5 พนักงานที่ปรึกษา และ ตำแหน่งของพนักงานที่ปรึกษา นาย ณัฐสิทธิ์ จำปาก<mark>ะนัน</mark>ท์ ตำแหน่ง <mark>3D Junio</mark>r Arti<mark>s</mark>t

# **1.6 ระยะเวลาที่ปฏิบัติงาน** รวมระยะเวลาทั้งสิ้น 4 เดือน (4 มิถุนายน – 28 กันยายน พ.ศ.2561).

# STITUTE O

## วัตถุประสงค์หรือจุดมุ่งหมายของการปฏิบัติงานหรือโครงงานที่ได้รับมอบหมาย ปฏิบัติงานสหกิจศึกษา

เพื่อการเรียนรู้ประสบการณ์การทำงานจริงในบริษัทญี่ปุ่น และพัฒนาฝีมือกับเรียนรู้เทคนิค ระดับสูงไปจนถึงการค้นหาความถนัดในการทำงานแต่ละด้านของกระบวนการทำ 3D

#### 1.8 ผลที่คาดว่าจะได้รับจากการปฏิบัติงานหรือโครงงานที่ได้รับมอบหมาย

10

พัฒนาทักษะและเพิ่มศักยภาพด้านการทำงานได้ดีขึ้น และเข้าใจถึงระบบการทำงานในบริษัท อย่างถูกต้อง เพื่อนำไปใช้ในอนากต U

4

## บทที่ 2

## ทฤษฎีและเทคโนโลยีที่ใช้ในการปฏิบัติงาน

## 2.1 ทฤษฎีที่ใช้ในการปฏิบัติงาน

#### 2.1.1 การศึกษาความเป็นจริงเพื่อการใช้งานสำหรับศิลปะ (Visual Database)

3D Art คือศิลปะทาง Digital แขนงหนึ่งที่มีหลักพื้นฐานคือ Sculpting (การปั้น) ชิ้นงานขึ้นมา ไม่ว่าจะเป็น มนุษย์ สัตว์ สิ่งของ รถยนต์ เป็นต้น ทุกสิ่งที่กล่าวมาล้วนมีต้นแบบ มี Concept ที่เป็น ธรรมชาติและถูกสร้างขึ้นให้มีลักษณะที่เป็นเอกลักษณ์ เพราะฉะนั้น การที่จะปั้นผลงาน 3D ขึ้นมา นั้นต้องอาศัยความเข้าใจในโครงสร้างของสิ่งที่เราจะปั้น ยกตัวอย่างเช่น การปั้นรถยนต์ เราจะต้อง ทำการศึกษาก่อนว่ารถยนต์มีลักษณะภายนอกอย่างไร มีล้อ 4 ล้อ ถ้าเป็นรถเก๋งจะมีกี่ประตู ถ้าเป็น รถกระบะจะต้องมีความใหญ่กว่ารถทั่วไปไหม เมื่อทำการศึกษาจนเชี่ยวชาญจะทำให้สามารถสร้าง ผลงาน 3D ที่มีลักษณะเหมือนกับของจริงได้

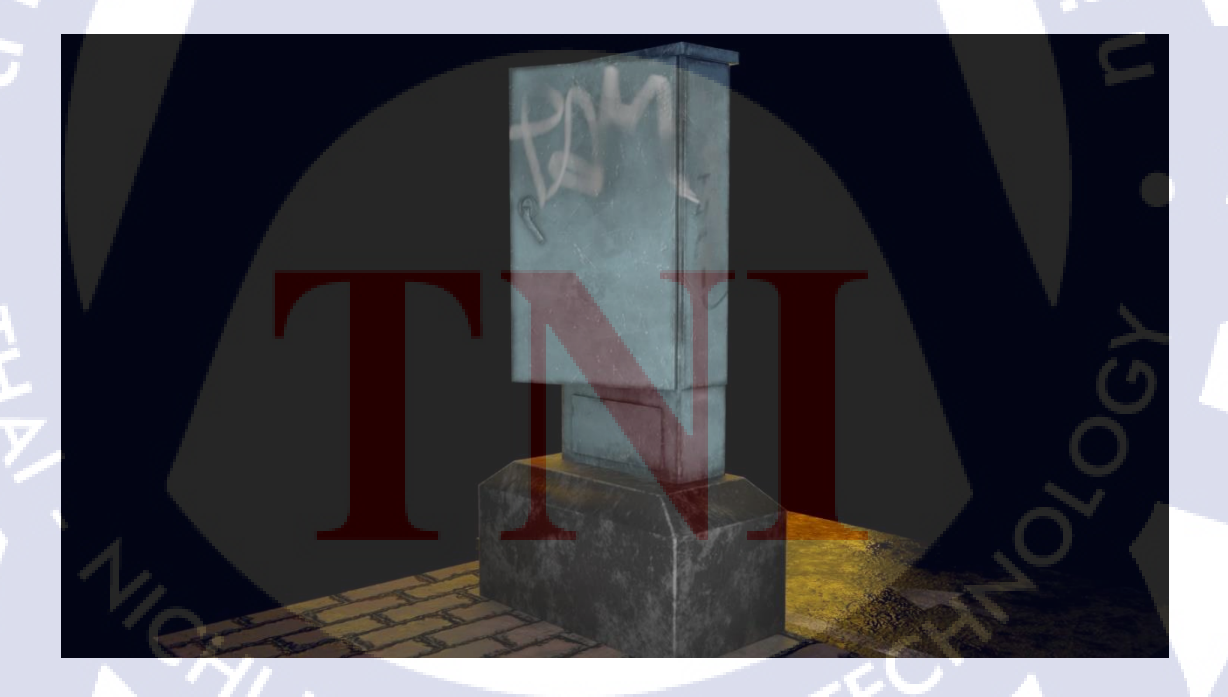

**ภาพที่ 2.1** ภาพ ตู้ไฟที่เกิดจากการปั้น 3D

#### 2.1.2 ทฤษฎีตำแหน่งใบหน้าของมนุษย์ (Basic Human Facial Proportions)

ใบหน้าของมนุษย์จะประกอบด้วยหลายอวัยวะ เช่น จมูก ปาก ตา หู แก้ม เป็นต้น ทุกสิ่งล้วนมี ตำแหน่งบนใบหน้ามนุษย์ที่เด่นชัด ตาอยู่เหนือจมูก จมูกอยู่เหนือปาก วิธีการที่ 3D Artist จะใช้ ปั้น ใบหน้าของมนุษย์ขึ้นมาได้ จะด้องมีการศึกษาตำแหน่งของอวัยวะต่างๆ ให้เชี่ยวชาญจนสามารถปั้น ให้มีลักษณะเหมือนจริงที่สุดได้ ซึ่งการที่เราจะศึกษาอวัยวะต่างๆบนใบหน้านั้นให้ทำการใช้ดินสอ หรือปากกาในการฝึกวาดลงบนกระดาษ โดยสิ่งที่เราจะวาดลงไปนั้นคือ ตำแหน่งของอวัยวะตรง ใบหน้า ซึ่งวิธีการวาดลงกระดาษแบบนี้จะทำให้สมองของเราจดจำได้ง่ายขึ้น เพราะเกิดจากการ ความเข้าใจในตำแหน่งต่างๆที่มาจากการฝึกวาด โดยก่อยๆฝึกวาดลงไปเรื่อยทีละอย่าง ไม่ จำเป็นต้องรีบร้อน เพื่อให้ตัวของเราไม่กดดันและผ่อนคลาย จากการศึกษาพบว่า การฝึกแบบนี้ทำ ให้ปฏิบัติงานใน 3D ง่ายขึ้น และมีความเข้าใจชิ้นส่วนในร่างกาย เมื่อทำการฝึกแบบนี้ไปเรื่อยจน เคยชินจะสามารถทำให้เรานำวิธีการนี้ไปใช้ต่อได้ในอนาคต เช่น ฝึก Anatomy ร่างกายของมนุษย์ หรือสัตว์

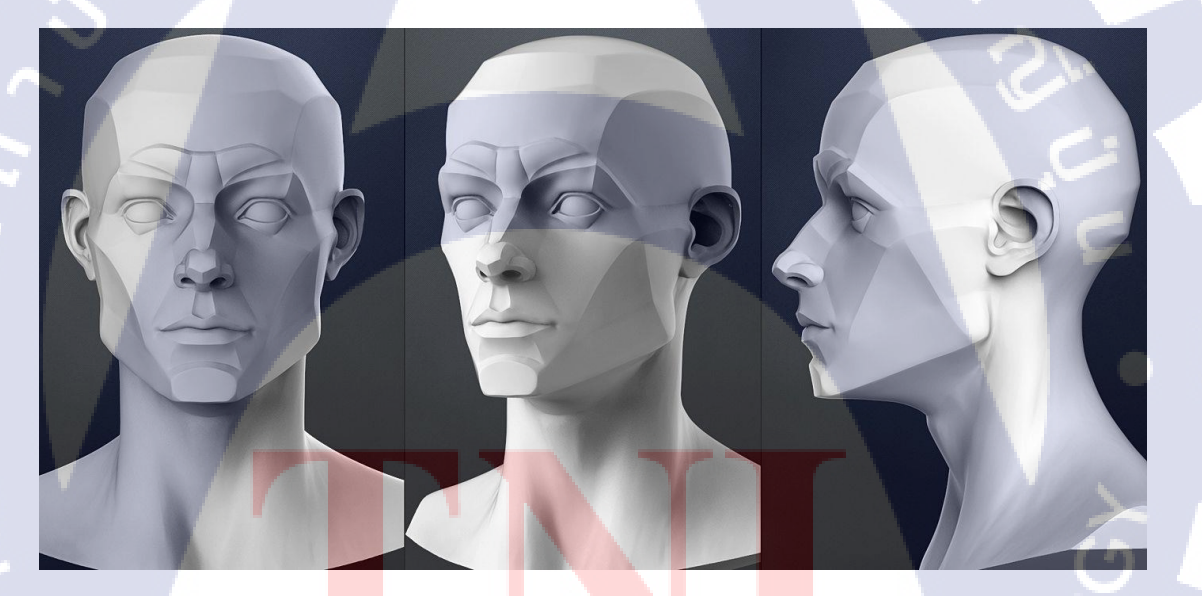

10

ี ภา<mark>พที่ 2.2</mark> ตำแหน<mark>่ง</mark>ของอวัย<mark>วะบน</mark>ใบหน้<mark>าขอ</mark>งมนุษย์

## 2.2 เครื่องมือที่ใช้ทำงาน

T

#### 2.2.1 PC (Personal Computer)

คอมพิวเตอร์คือ อุปกรณ์อิเล็กทรอนิกส์ที่เอาไว้ใช้สำหรับการทำงาน Digital ต่างๆ ประกอบด้วยอุปกรณ์หลายๆอย่างเช่น หน้าจอ , แป้นพิมพ์ , เมาส์ เป็นต้น

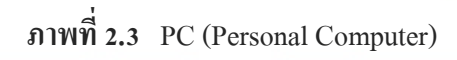

7

#### 2.2.2 เมาส์ปากกา (Graphic Tablet)

TC

เมาส์ปากกา คือ เมาส์ที่ถูกออกแบบมาให้มีลักษณะคล้ายปากกา ทำให้ผู้ใช้สามารถจับได้อย่าง ถนัดมือ เหมาะสำหรับงาน Art ทุกแบบ ที่ต้องทำงานบนคอมพิวเตอร์ ซึ่งประกอบไปด้วย กระดาน โดยสามารถใช้เมาส์ปากกาวาดหรือลากเป็นเส้นลงไปในกระดาน เพื่อส่งข้อมูลตำแหน่งของเมาส์ที่ แสดงผลบนคอมพิวเตอร์

ภาพที่ 2.4 เมาส์ปากกา (Graphic Tablet)

## 2.3 โปรแกรมที่ใช้ในการปฏิบัติงาน

#### 2.3.1 Autodesk Maya 2018

10

เป็นโปรแกรมเกี่ยวกับ 3D Digital Art ที่มีความสามารถในการสร้างงานภาพโมเคล 3D สำหรับงานโปรคัคชั่น ยกตัวอย่างเช่น อนิเมชั่น, เกม , หนัง เป็นต้น ผลิตโดยบริษัท Autodesk ซึ่ง ผลิตโปรแกรมสำหรับงาน 3D Digital Art โดยเฉพาะ สำหรับโปรแกรม Maya มีการพัฒนามานาน มากจนและได้รับความนิยมอย่างยิ่งจนมีการพัฒนามาถึงรุ่นล่าสุคคือ Autodesk Maya 2018

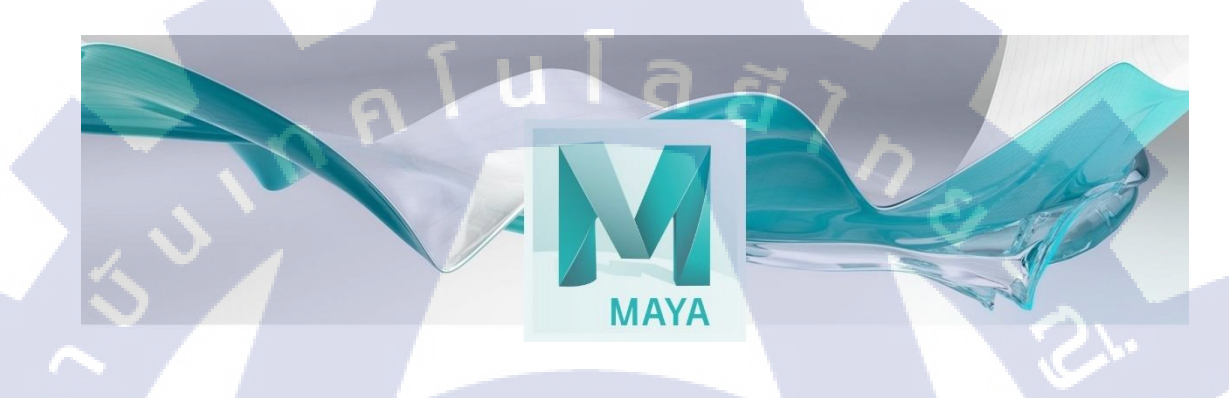

ภาพที่ 2.5 Logo โปรแกรม Autodesk Maya 2018

STITUTE OF

#### 2.3.2 ZBrush

10

ZBrush คือ โปรแกรมสำหรับ 3D Digital Art ที่ความสามารถในการปั้น (Sculpt) โมเคล 3D ที่ ต้องการความละเอียคสูงมาก ลักษณะการใช้งานจะคล้ายๆกับการปั้นดินเผา โดยโปรแกรม ZBrush จะเหมาะสำหรับอุปกรณ์อย่าง เมาส์ปากกา (Graphic Tablet) เพราะ เมาส์ปากกาสามารถกำหนด ความหนักเบาในการลงมือปั้นได้ง่ายกว่าเมาส์ทั่วไป พัฒนาโดยบริษัท Pixologic

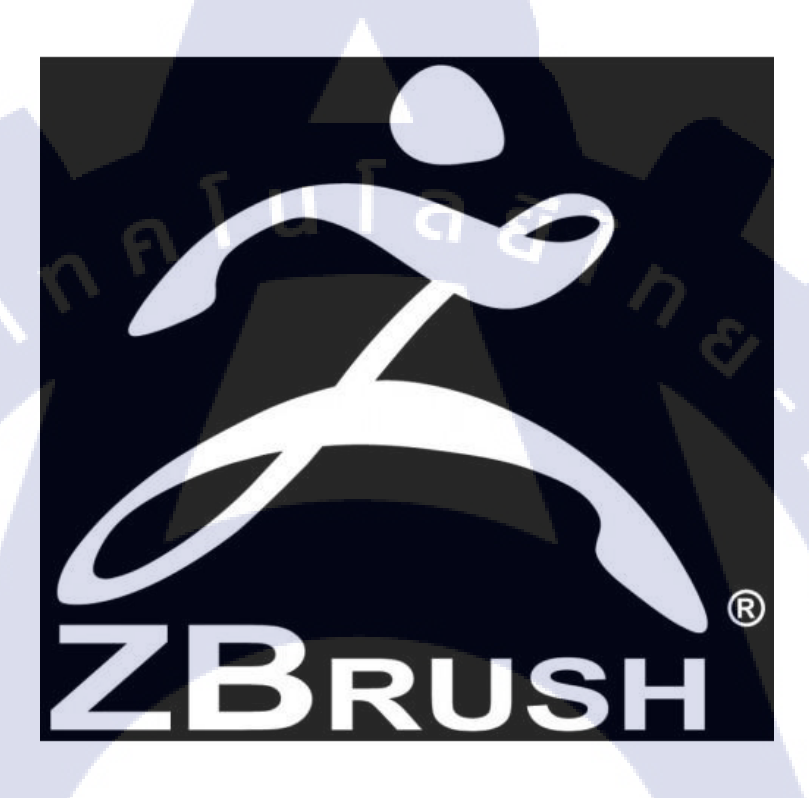

ภาพที่ 2.6 Logo โปรแกรม ZBrush

#### 2.3.3 Substance Painter

10

Substance Painter คือ โปรแกรมสำหรับ 3D Digital Art ที่ความสามารถในการสร้างพื้นผิว (Texture) ให้กับโมเดล 3D ยกตัวอย่างเช่น การสร้างผิวและรูงุมงนให้กับโมเดล 3D มนุษย์ หรือ อยากสร้างรอยขีดข่วนบนรถที่เกิดจากการไปเชี่ยวกับรถอีกหนึ่งกัน เป็นอีกหนึ่งโปรแกรมสำหรับ การสร้าง Texture ที่ได้รับความนิยมสูงมาก พัฒนาโดยบริษัท Allegorithmic

# SUBSTANCE PAINTER

<mark>ภาพที่ 2.7</mark> Logo โปรแกรม Substance Painter

#### 2.3.4 Adobe Photoshop

10

Adobe Photoshop คือ โปรแกรมสำหรับ Digital Art ที่ออกแบบมาเพื่อการใช้งานในลักษณะ ของการตกแต่งภาพหรือวาดรูป ตัวโปรแกรมมีประสิทธิภาพสูง และมีหลายฟังก์ชั่นที่ดีเหมาะสม กับ Digital Artist ทุกประเภท มีความนิยมสูงมาก โปรแกรม Adobe Photoshop ถูกพัฒนาโดยทีม บริษัท Adobe

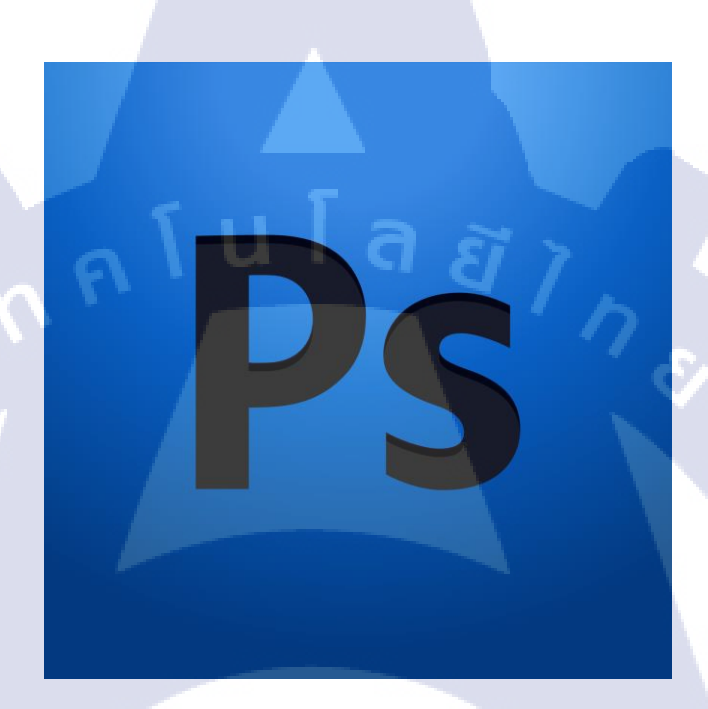

ภาพที่ 2.8 Logo โปรแกรม Adobe Photoshop

# บทที่ 3 แผนงานการปฏิบัติงานและขั้นตอนการดำเนินงาน

#### 3.1 แผนงานปฏิบัติงาน

10

## ตารางที่ 3.1 แผนงานปฏิบัติงานตลอด 4 เดือน ตั้งแต่วันที่ 4 มิถุนายน ถึง 28 กันยายน พ.ศ. 2561

| หัวข้อ                              | มิถุนายน |   | กรกฎาคม |  |   |   | สิงหาคม |   |   |   | กันยายน |   |   |   |   |
|-------------------------------------|----------|---|---------|--|---|---|---------|---|---|---|---------|---|---|---|---|
| งาน โมเคลเสื้อผ้าตัวละคร            |          | 1 |         |  | - |   |         |   |   |   | L       |   |   |   |   |
| กาง UV โมเคลตัวละคร                 |          |   | C       |  | δ |   | 7       |   |   |   |         |   | 2 |   |   |
| สร้าง Texture ให้ตัวละคร            |          |   |         |  |   |   |         |   | > |   |         | 1 |   |   |   |
| ทำงานอาวุธชิ้นใหม่และ Texture       |          |   |         |  |   |   |         |   |   | 3 |         |   |   |   |   |
| ทำ Texture ให้กับอาวุธ              |          |   |         |  |   |   |         | 1 |   |   | 1       |   |   |   |   |
| ทำการ Render งานและการ Composite    |          |   |         |  |   |   |         |   |   |   |         | ł | 2 |   |   |
| ฝึก Basic Drawing                   |          |   |         |  |   |   |         |   |   |   |         | ~ |   |   |   |
| ทำการเรียนรู้ ZBrush และปั้นหน้าคน  |          |   |         |  |   |   |         |   |   |   |         |   |   |   |   |
| ทำการปรับแต่งหน้าคน                 |          |   |         |  |   |   |         |   |   |   |         |   | 1 |   |   |
| ทำการกิด Concept อาวุธ              |          |   |         |  |   |   |         |   |   |   |         |   |   | Ş | 5 |
| ได้รับมอบหมายให้ทำงานจริง           |          |   |         |  |   | 1 |         |   |   |   |         |   |   |   |   |
| ทำ Texture อาวุธ                    |          |   |         |  |   |   |         |   |   |   |         |   |   |   |   |
| Render อาวุธและ Composite ให้สวยงาม |          |   |         |  |   |   |         |   |   |   |         |   |   |   |   |
| ทำ Present ให้กับบริษัท             |          |   |         |  |   |   |         |   |   |   |         |   |   |   |   |

## 3.2 รายละเอียดงานที่นักศึกษาปฏิบัติในงานสหกิจศึกษา หรือรายละเอียดโครงงาน ที่ได้รับมอบหมาย

## 3.2.1 งานออกแบบอาวุธที่ตนเองชื่นชอบ

เป็นโจทย์ที่ทางพี่เลี้ยงให้มาเป็นโปรเจคก่อนสิ้นสุดการฝึกสหกิจ การสร้างโมเคล 3D ให้เป็น อาวุธคือ หัวข้อที่ท้าทายมาก เพราะเป็นสิ่งของที่มีจริง และพบเห็นได้ในทั้งทางหนังสือ และ หนัง บ่งบอกทางอ้อมว่า งานชิ้นนี้จะต้องเป็นแบบสมจริง (Realistic) ที่สุดเท่าที่จะทำได้

# Porta Axe

T

ภาพที่ 3.1 ตัวอย่างของ โมเคล 3D อาวุธ

## 3.3 ขั้นตอนการดำเนินงานที่นักศึกษาปฏิบัติงานหรือโครงงาน

## 3.3.1 โปรแกรมที่ใช้ในการปฏิบัติงาน

#### 3.3.1.1 Adobe Photoshop

ใช้โปรแกรม Adobe Photoshop (ดูข้อมูล 2.3.4 ประกอบ) สำหรับการออกแบบและพัฒนา Concept Art ที่ใช้เป็นต้นแบบของการสร้าง 3D โมเคล โดยมีขั้นตอนการทำงานดังนี้

> การหาภาพ Reference สำหรับการออกแบบ Concept Art เพื่อเป็นต้นแบบ และคงความเสมือนจริงไว้ให้มากที่สุด

15

- การกำหนดขนาดของไฟล์ภาพ Concept Art ที่เหมาะสมสำหรับการทำงาน และเพื่อความชัดเจน เพราะจะต้องนำไปใช้กับการสร้าง 3D โมเดล
- 3. การสร้าง Artboard เพื่อการเพิ่มพื้นที่สำหรับการทำงาน
- 4. ใส่รูป Reference และทำการคัคเลือก Reference ที่ต้องการใช้งาน
- 5. ทำการออกแบบ Concept อาวุธขวานที่เราต้องการ

#### 3.3.1.2 Autodesk Maya

10-

ใช้โปรแกรม Maya (ดูข้อมูล 2.3.1 ประกอบ) สำหรับการสร้าง 3D โมเคลอาวุธที่เราได้ทำ การออกแบบ Concept Art ไว้แล้ว โดยมีขั้นตอนการทำงานดังนี้

- ทำการสร้าง Cube ขึ้นมาเป็นโมเคลพื้นฐานก่อน
- 2. นำภาพ Concept Art ที่ได้จากการออกแบบมาใช้เป็นต้นแบบในการทำงาน
- 3. สร้างโมเคล 3D แยกเป็นชิ้นซึ่งมีการกำหนดตามวัสดุจริงของ Concept Art ที่ เราออกแบบไว้ คือ ไม้ เหล็ก และ ผ้า
- 4. ทำกา<mark>ร Cl</mark>ean up เพื่อ<mark>ท</mark>ำควา<mark>มสะอาค</mark>ให้กับโ<mark>มเคล</mark>อาวุธขวาน
- 5. ทำกา<mark>ร Export โมเคล</mark>ขวานออกไปเป็นนามสกุลไฟล์ Obj เพื่อนำไปใช้ใน ขั้นตอนการทำงานของ ZBrush

#### 3.3.1.3 ZBrush

ใช้โปรแกรม ZBrush (ดูข้อมูล 2.3.2 ประกอบ) สำหรับการปั้นและเสริม 3D โมเคลอาวุธที่ เราได้ทำการสร้างไว้แล้วจากโปรแกรม Autodesk Maya โดยมีขั้นตอนการทำงานดังนี้

- 1. ทำการ Import ไฟล์ 3D Object ที่เราได้ทำการ Export มาจากโปรแกรม Maya
- ทำการเช็กโมเคลว่ามีส่วนไหนที่เสียหายหรือไม่
- 3. กดเปิดการใช้งานพึงก์ชั่น 3D ของโปรแกรม ZBrush
- 4. ทำการ Sculpt ตกแต่งโมเคลอาวุธขวานให้มีความสวยงาม
- ทำการ Export เป็นไฟล์ Obj เพื่อนำกลับไปใช้ในขั้นตอนการทำงานของ โปรแกรม Maya

C

#### **3.3.1.4 Substance Painter**

10

ใช้โปรแกรม Substace Painter (ดูข้อมูล 2.3.3 ประกอบ) สำหรับการสร้าง Texture ให้กับ 3D โมเดลอาวุธที่เราได้ทำการสร้างและตกแต่งไว้แล้วจากโปรแกรม Maya และ ZBrush โดยมี ขั้นตอนการทำงานดังนี้

- ทำการ Import ไฟล์ 3D Object นามสกุล FBX ที่เป็นตัว Low Polygon ที่เราได้ ทำการ Export มาจาก โปรแกรม Maya
- 2. ทำการตั้งก่าให้กับโปรแกรม Substance Painter เพื่อขั้นตอนการ Bake
- 3. ทำการ Bake ตัวโมเคล 3D ระหว่างตัว Low Polygon กับ High Polygon
- 4. ทำการตกแต่ง Texture ให้กับโมเคลอาวุธให้มีความสวยงาม
- ทำการ Export ไฟล์ Texture เป็นนามสกุลไฟล์ PNG เพื่อนำไปใช้ในขั้นตอน การ Render งาน ในโปรแกรม Maya

# STITUTE OF

## ผลการดำเนินงานและ การวิเคราะห์และสรุปผลต่างๆ

#### 4.1 ขั้นตอนและผลการดำเนินงาน

อ้างอิงจากส่วนของ 3.2.1 ซึ่งเป็นโปรเจคก่อนการสิ้นสุดสหกิจศึกษา คือ การสร้างโมเคล 3D ในโจทย์ของอาวุธขึ้นมา 1 ชิ้นงาน ได้ทำการปรึกษากับทางรุ่นพี่ว่าจะออกแบบและทำการสร้าง ชิ้นงาน 3D โมเคลอาวุธ เป็นขวาน เพราะเป็นอาวุธที่ทางนักศึกษาชื่นชอบ เนื่องจากอาวุธขวานมี รูปทรงที่ดูเป็นเอกลักษณ์และสวยงามเฉพาะตัว จึงได้ข้อสรุปว่า สามารถทำโปรเจคอาวุธขวานได้ ทันที ซึ่งขั้นตอนการทำมีดังนี้ อ้างอิงจากหัวข้อย่อยของ 3.3.1

#### 4.1.1 การออกแบบ Concept Art

1G

ก่อนที่เราจะออกแบบ Concept Art ที่เราต้องการ 3D เราจะต้องทำการหารูปภาพเพื่อจะใช้ใน การอ้างอิงของรูปร่างหรือรูปทรง (Shape) เพื่อให้ Concept Art ได้มีความคล้ายคลึงกับของจริงที่สุด เพราะถ้าเรามี Concept Art ที่ดี จะทำให้งาน 3D ของเรามีเรื่องราวในตัวเอง ทำให้ผู้ชมหลงใหลได้ ในโจทย์ครั้งนี้ที่ได้รับมาจากรุ่นพี่ก็คือ อาวุธอะไรก็ได้ที่ตนเองชื่นชอบ เป็นงานสุดท้ายก่อน จะทำการจบสหกิจศึกษา โดยรุ่นพี่ได้กำชับว่าการปฏิบัติงานครั้งนี้ขอให้เต็มที่กับงานให้คิดว่าครั้งนี้ กือการทำงานจริง ข้าพเจ้าไม่รอช้าทำการปรึกษากับรุ่นพี่เพื่อจะทำการปั้นอาวุธขวานโดยก่อนจะทำ การสร้าง Concept Art งาน จะต้องการหารูปภาพ Reference เพื่อใช้ในการอ้างอิง

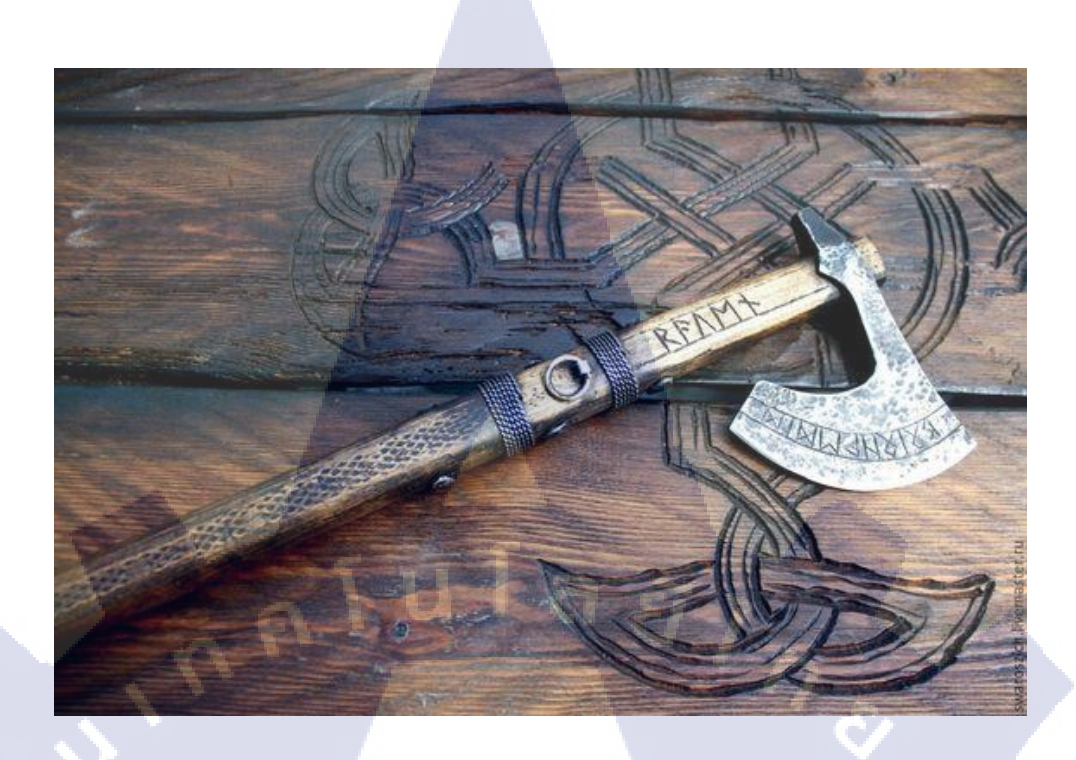

#### ภาพที่ 4.1 ตัวอย่างภาพ Reference สำหรับอาวุธขวาน

ดังภาพตัวอย่างด้านบน คือ รูปภาพอาวุธขวานที่มาจากประวัติศาสตร์ของชาวไวกิ้ง โดยได้มี ลักษณะของขวานมีการแกะสลักเป็นภาษาของชาวไวกิ้ง ทำให้อาวุธขวานมีลักษณะเฉพาะตัวแค่ทำ การมองก็รับรู้ได้ว่านี้คือ ขวานของชาวไวกิ้งอย่างแน่นอน สิ่งที่กล่าวมาทั้งหมดคือรูปแบบตัวอย่าง ของ Concept Art ที่ดี การทำให้อาวุธขวานมีเรื่องราว จะทำให้ผู้คนเห็นและจดจำได้ เมื่อทำการตัดสินได้แล้วว่าจะให้อาวุธขวานของเรามีลักษณะเป็นอาวุธขวานของชาวไวกิ้ง ขั้นตอนถัดไปก็ทำการคิดถึงลักษณะของวัสดุที่เราจะใช้ให้กับอาวุธขวานเรา โดยมีดังนี้

- ด้ามจับ<mark>ของอาวุธให้</mark>เป็นไม้ที่ผ่านการกัดเกลาเหมาะสำหรับการเป็นด้ามขวาน
- ตัวของคมขวา<mark>นมีลั</mark>กษณะเป็นเ<mark>ห</mark>ลึก<mark>กล้ำที่</mark>ผ่านการใช้ง<mark>านม</mark>า
- ตัวที่รองขวาน<mark>ข้างใ</mark>ต้ให้มีลักษณะเป็นยาง

10

 ผ้าที่ทำการพันรอบค้ามจับขวานให้มีลักษณะเป็นผ้าที่ผ่านการใช้งาน สาเหตุที่ทำการเลือกวัสดุแบบนี้เพื่อให้อาวุธขวานมีความกล้ายกลึงกับของจริงที่สุด

# STITUTE O

#### 4.1.2 การใช้โปรแกรม Photoshop เพื่อการออกแบบ Concept Art

เมื่อกำหนดรูปแบบของอาวุธขวานที่เราจะใช้ในการอ้างอิงสร้างอาวุธขวานของเราได้แล้ว ขั้นตอนถัดไปคือ การสร้าง Concept Art ที่เราได้ทำการวางแผนไว้ ซึ่งข้าพเจ้าจะทำการอธิบายถึง รายละเอียดการทำงานเป็นขั้นตอนเพื่อให้เกิดกวามเข้าใจได้ง่ายขึ้น

#### 4.1.2.1 การสร้าง Artboard

ทำการสร้าง Artboard ขึ้นมาเพื่อทำการเพิ่มพื้นที่การทำงานให้กับ Concept Art

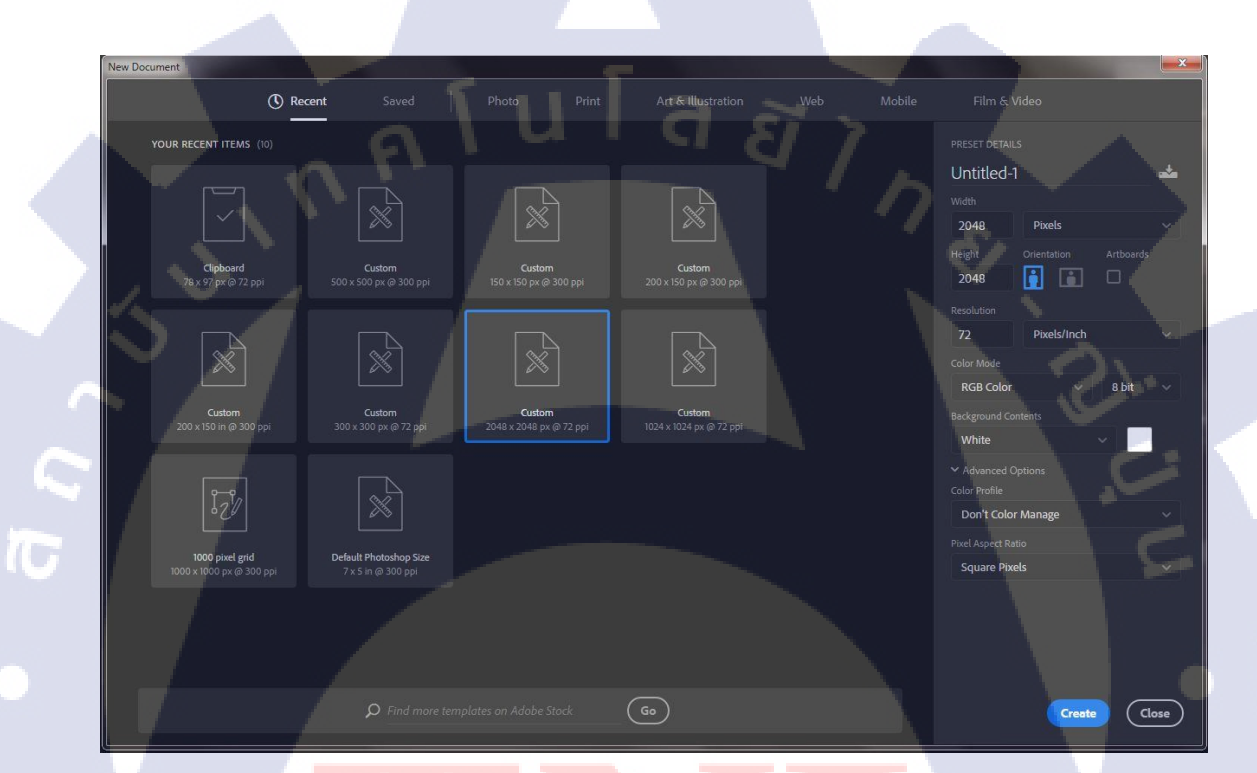

ี ภาพที่ 4.<mark>2 กา</mark>รกำหนดข<mark>นาดให้กั</mark>บ Art<mark>b</mark>oard เท่ากับ 2048 \* 2048

เมื่อเราทำการกด Create เพื่อสร้าง Artboard ขึ้นมา เราจะได้ Artboard สีขาวขนาดเท่ากับที่ เรากำหนดไว้ โดยจะมีชื่อกำกับด้านบนว่าคือ Artboard 1 หมายถึง อันแรก หรือจะสังเกตจาก Layer ได้ว่าตอนนี้เรามี Artboard กี่อัน และเราสามารถเพิ่มจำนวน Artboard เพิ่มได้ด้วย การที่ทำการใช้สี ขาวกับ Artboard เพราะเป็นการทำให้งานที่อยู่ใน Layer ต่างๆ มีความโดดเด่นไม่ถูกกลืนกินไปกับ Artboard เพื่อความสบายตาในการทำงาน

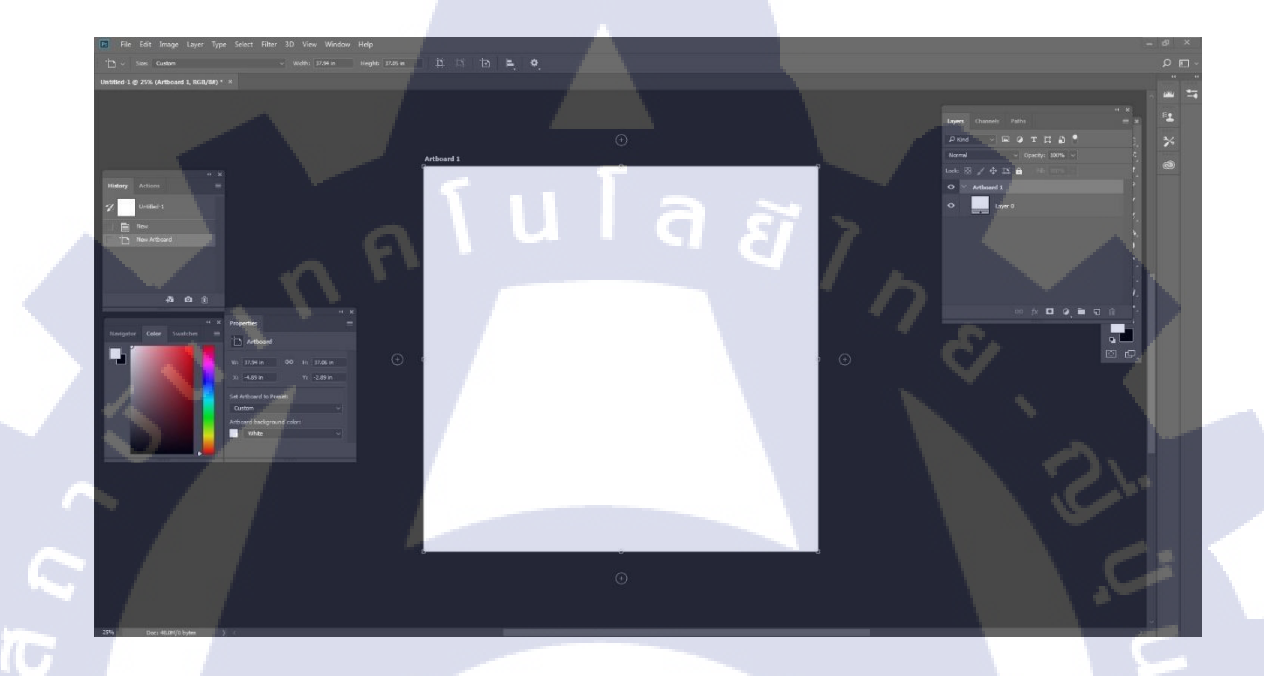

ภาพที่ 4.3 ตัวอย่างภาพ Artboard

การทำงานการสร้าง Concept Art ครั้งนี้จะใช้ Artboard จำนวน 5 แผ่น การจะเพิ่มจำนวน Artboard มีวิธีที่ง่ายมาก ให้กดสัญลักษณ์บวกที่อยู่ข้างๆ Artboard อ้างอิงจากภาพที่ 4.3 กดไปเรื่อยๆ จนกรบจำนวน 5 แผ่น โด<mark>ยแต่</mark>ละแผ่นจะมีเลขเรียงลำดับไปตามจำนวนแผ่น เราสามารถทำการปรับ ขนาดหรือไซด์ของ Artboard ให้มีลักษณะต่างกันได้ด้วยเช่น ความกว้าง ความยาว เป็นต้น

STITUTE O

Artboard แต่ละแผ่นจะมีลักษณะการใช้งานที่แตกต่างกัน โดยแต่ละแผ่นจะมีลักษณะดังนี้

- แผ่นแรก คือ รูปภาพ Reference ที่เราทำการหามา
- แผ่นสอง คือ รูปภาพ Reference ที่เราทำการคัดแยกออกมา
- แผ่นสาม คือ รูปภาพ Reference ที่เราตัดสินใจจะใช้งานเป็นการอ้างอิงในการสร้าง
  Concept Art และเป็นการ Sketch ของ Concept Art เบื้องต้นด้วย
- แผ่นสี่ คือ รูปภาพ Reference ที่เราต้องการใส่เพิ่มเติม ในที่นี้คือ ตัวอักษรของชาวไวกิ้ง
  เพื่อการเสริมความสวยงามและสร้างเอกลักษณ์ให้กับงานด้วย
- แผ่นห้า คือ Concept Art ที่เราได้ทำการออกแบบเสร็จแล้ว

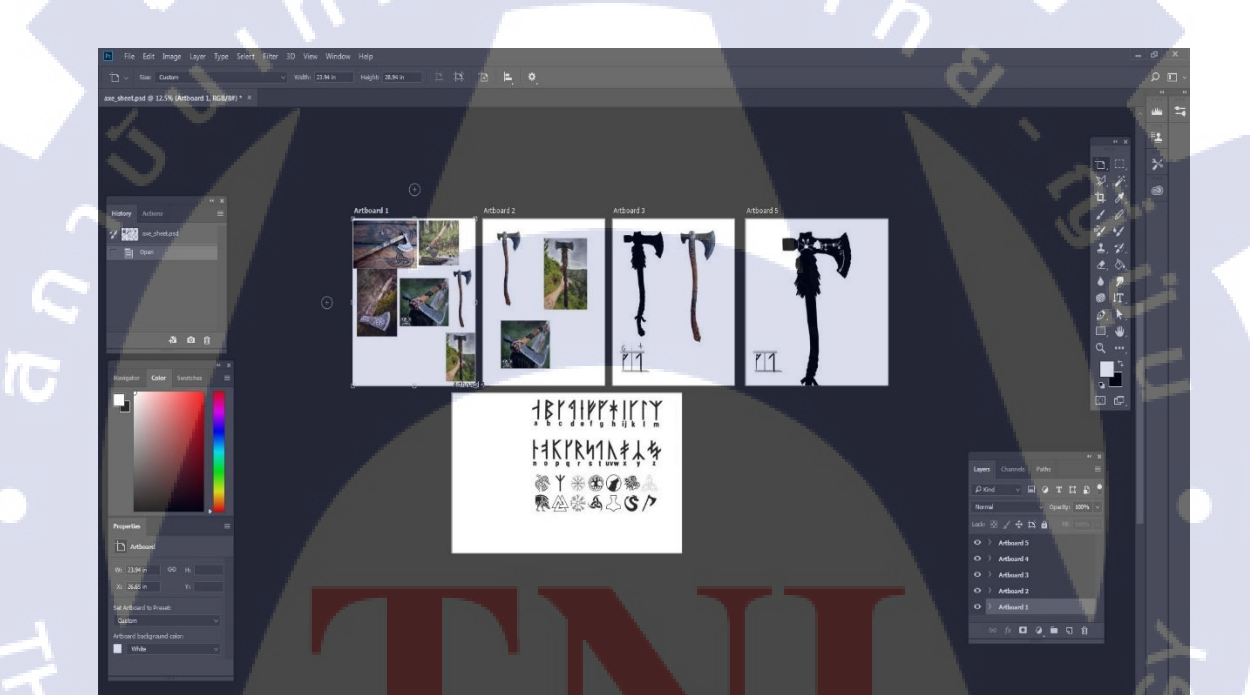

**ภาพที่ 4.4** ตัวอย่างภา<mark>พ</mark> Artboard <mark>ที่มี</mark>การใช้<mark>งานแ</mark>ตกต่างกัน

ลักษณะของอาวุธขวานที่ได้ทำการออกแบบไว้คือ ด้ามจับจะมีลักษณะเอียงเล็กน้อยเพื่อให้ ด้ามจับอาวุธขวานมีลักษณะที่โดดเด่น สะดุดตา โดยจะขนาดที่ยาวพอดีและใหญ่พอสำหรับรองรับ ขวานเหล็กคมด้านบน โดยที่ตัวด้ามจับอาวุธขวานจะมีผ้าที่ทำจากหนังสัตว์พันไว้ด้วย การมีอยู่ของ ผ้าแสดงถึง การเป็นผ้ารองรับมือของมนุษย์ ให้ลองคำนึงนึกถึงเวลาตนเองทำการจับอาวุธถ้าเป็นแก่ เพียงไม้อย่างเดียว จะทำให้รู้สึกกระด้างที่มือ แต่ถ้าเรามีผ้ามาพันที่ด้ามจับไม้ เวลาที่จับจะทำให้รู้สึก สบายมือ

การเพิ่มร่องรอยการแกะสลักบนบริเวณของขวานเหล็กจะทำให้อาวุธขวานมีเรื่องราวและอีก ทั้งยังเพิ่มความสวยงามให้กับอาวุธขวานเราด้วย โดยร่องรอยการแกะสลัก ข้าพเจ้าได้ทำการอ้างอิง มาจากเครื่องหมายสัญลักษณ์ของชาวไวกิ้ง เพื่อแสดงให้อาวุธของเรามีความสมจริงที่สุด

ตัวอักษรชาวไวกิ้งที่ข้าพเจ้านำมาเป็นการเรียงตัวอักษรของชาวไวกิ้งแต่เมื่อถ้าได้ทำการแปล เป็นภาษาอังกฤษแล้วจะเป็นการเรียงตัวของอักษร GIT ซึ่งเป็นชื่อเล่นของข้าพเจ้า โดยข้าพเจ้าได้ ทำการใส่ชื่อของข้าพเจ้าลงไปในโมเดล 3D อาวุธขวานของของภาพเจ้าด้วย

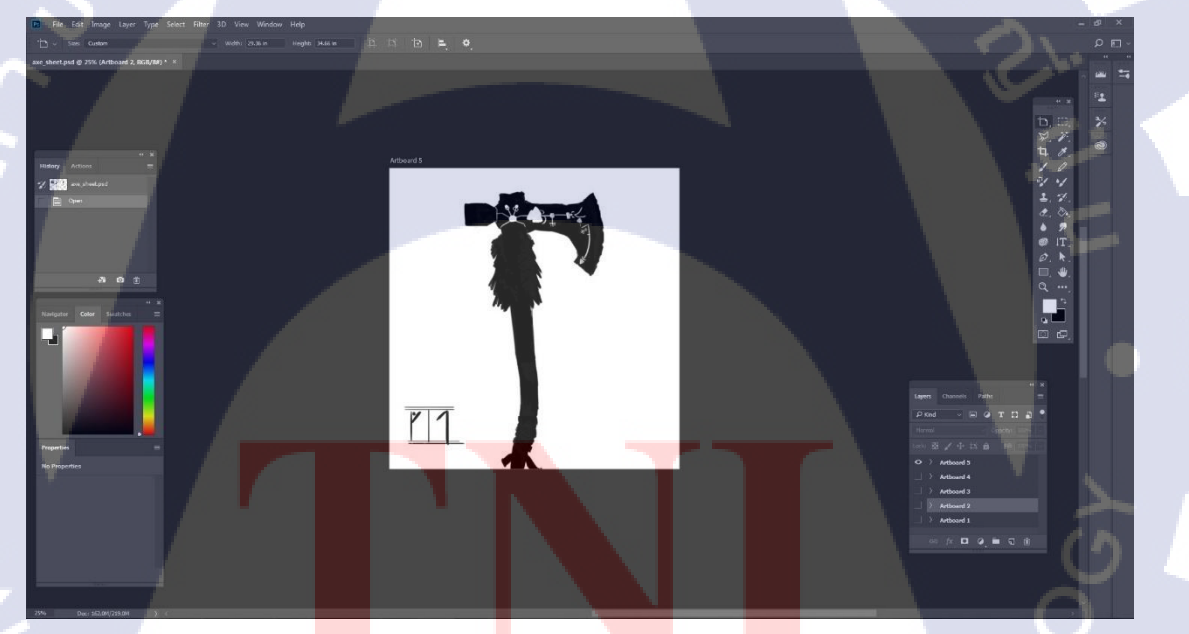

10

ภาพที่ 4.5 ภาพ Concept Art ของโมเคลอาวุธที่ทำการออกแบบ

#### 4.1.3 การใช้โปรแกรม Maya เพื่อการออกแบบโมเดล 3D

การทำงานในโปรแกรม Maya เป็นขั้นตอนในกระบวนการทำงานของ Production ซึ่งเป็น ขั้นตอนการทำงานที่สำคัญมาก เพราะเป็นการกำหนดให้โมเคล 3D ของเรามีลักษณะให้เหมือนกับ Concept Art ที่เราได้ทำการออกแบบไว้ให้ได้มากที่สุด โดยข้าพเจ้าจะทำการอธิบายถึงขั้นตอนการ ทำงานของสร้างโมเคลขึ้นมา โดยขั้นตอนนี้เหมาะสำหรับคนที่มีพื้นฐานในด้านของ 3D ด้วย

#### 4.1.3.1 การเริ่มต้นสร้างโมเดล

ในขั้นแรกเราจะทำการสร้างโมเคล 3D ค้ามจับขวานขึ้นมาก่อน โคยทำการอ้างอิงลักษณะ จาก Concept Art ของอาวุธขวานที่เราได้ทำการออกแบบไว้แล้ว ตัวบริเวณค้ามจะมีลักษณะหักงอ แต่ไม่มาก ในครั้งนี้ข้าพเจ้าได้นำโมเคล 3D ค้ามอาวุธขวานชิ้นเก่า มาเปรียบเทียบค้วย

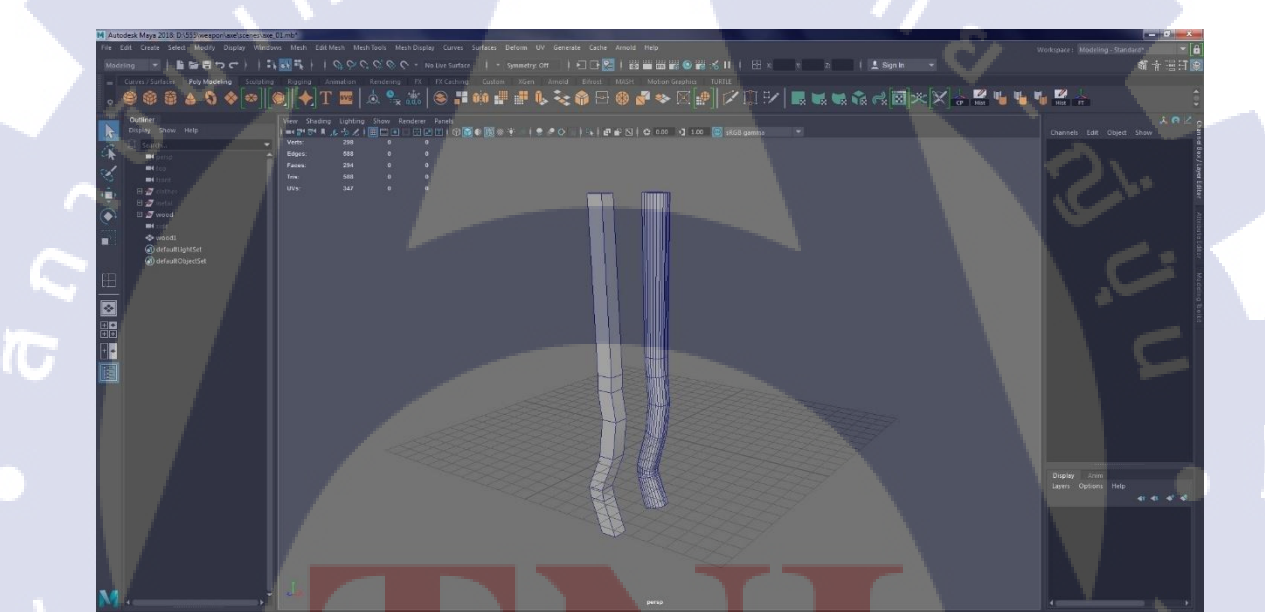

ภาพที่ 4.6 โมเคล 3D ค้า<mark>ม</mark>งับขวาน

ให้คำนึงถึงด้ามจับที่เป็นไม้ จะมีรูปร่างลักษณะที่ไม่เป็นเหลี่ยมดังรูปภาพ 4.6 เพราะฉะนั้น ข้าพเจ้าได้ทำการ Insert Edge Loop เพื่อทำการเพิ่มเส้น Edge สำหรับการใช้งาน โดยจุดประสงค์ ของการเพิ่มเส้น Edge คือ การที่จะทำให้โมเคลสี่เหลี่ยมมีรูปร่างลักษณะที่มีเป็นทรงกลมเล็กน้อย

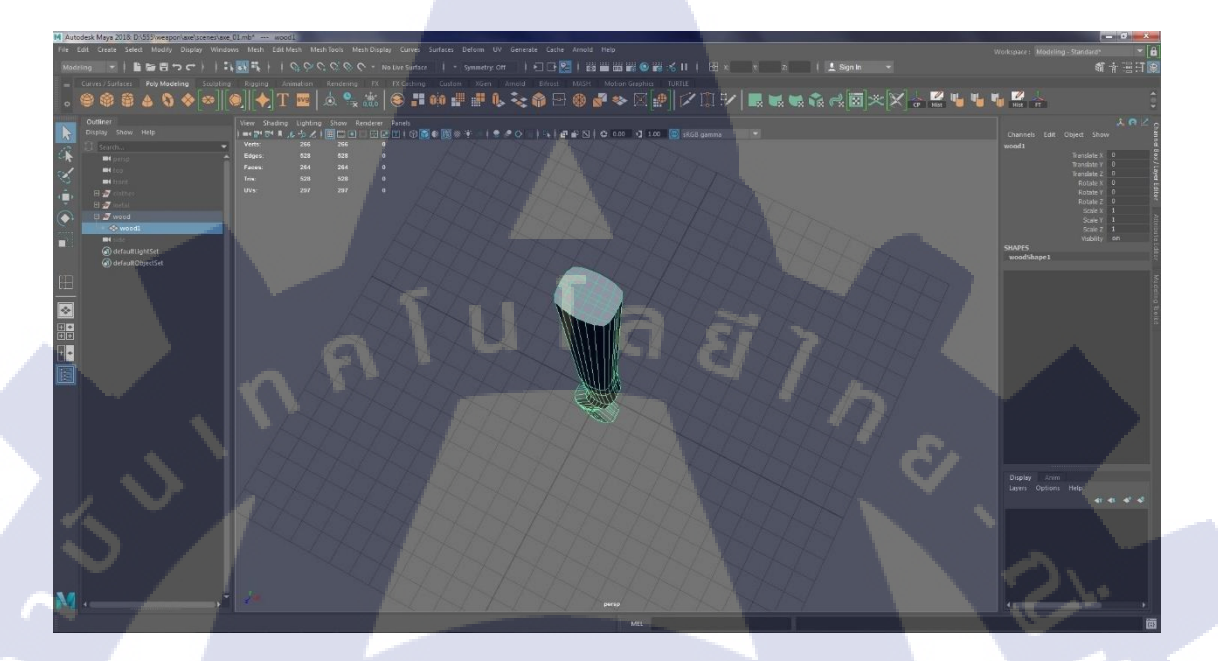

ภาพที่ 4.7 โมเคล 3D ด้ามจับขวานที่มีลักษณะเป็นทรงกลม

TC

ขั้นตอนถัดไปก็คือ การทำชิ้นส่วนอื่นๆด้วย ชิ้นส่วนถัดไปคือ ขวานเหล็กคม ซึ่งต้องทำโดย อ้างอิงจากลักษณะของ Concept Art อาวุธขวานที่ได้ทำการออกแบบไว้

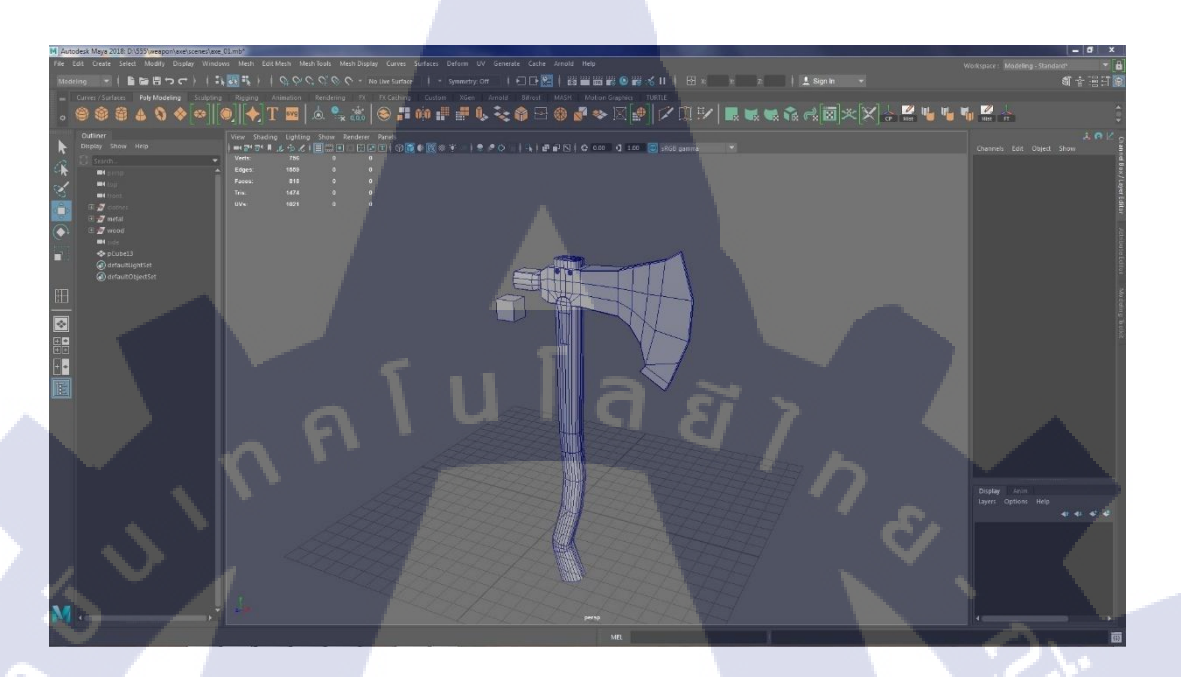

ภาพที่ 4.8 โมเคล 3D ชิ้นส่วนขวานคม

โดยในขั้นตอนนี้จะรวมถึงการทำโมเคล นีอตเหล็ก และชิ้นส่วนหลายอย่างที่เป็นเหล็กเพื่อให้ ดูเหมือนการประกอบกันที่สมจริง

T

STITUTE OF

การทำโมเดลผ้าที่พันบริเวณด้ามจับของอาวุธขวาน ขั้นตอนนี้จะต้องมีความเชี่ยวชาญในการ ทำ 3D ระดับนึง เพราะเป็นขั้นตอนที่ซับซ้อน โดยการทำโมเดลผ้านั้น เราจะต้องกำนึงถึงส่วนที่ผ้า จะต้องไปพันที่บริเวณด้ามจับแบบพอดีด้วย ให้เหมือนผ้าพันจริงๆ

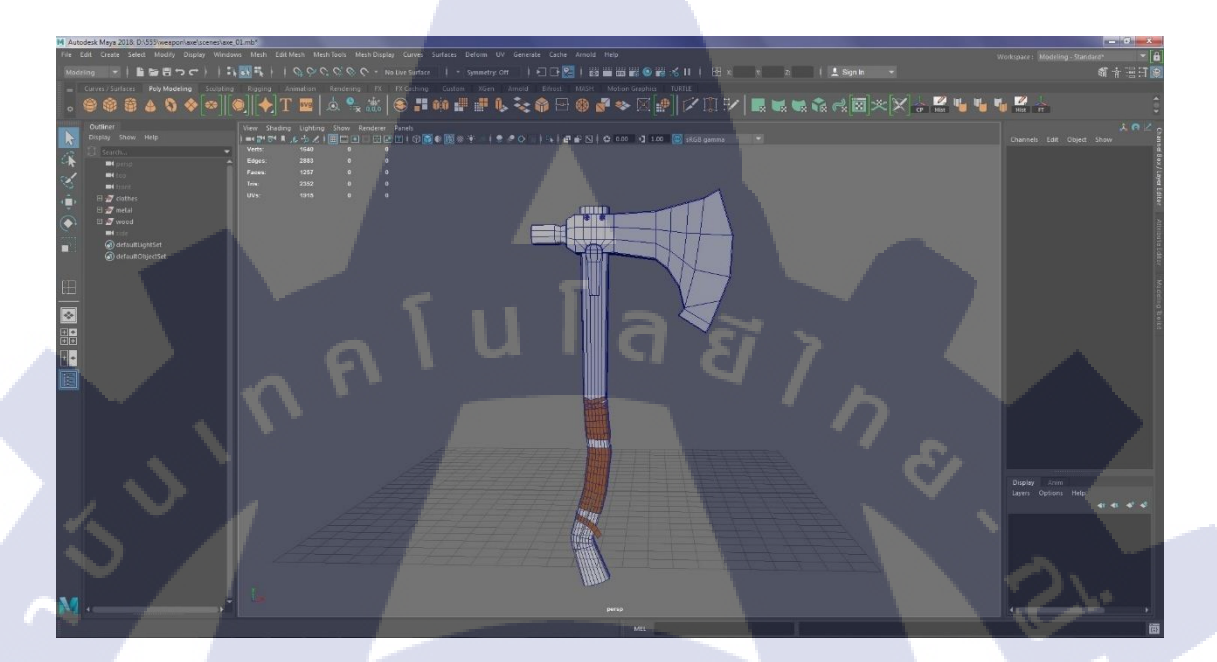

ภาพที่ 4.9 โมเคล 3D ผ้าที่ทำการพันบริเวณด้ามจับขวาน

T

จะเห็นได้ว่า โมเคลผ้าจะมีการพันผ้าที่ทำให้ดูเป็นธรรมชาติ โคยจะมีปลายผ้าที่สั้นจนพันต่อ ไม่ได้ และ การแบ่งช่วงผ้าที่ใหญ่บ้าง เล็กบ้าง และช่องว่างระหว่างผ้าเพื่อให้มีลักษณะที่เฉพาะตัว

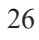

STITUTE O

ขั้นตอนถัดไปคือ การทำโมเคลยางรองรับของค้ามจับขวาน สาเหตุที่ทำโมเคลชิ้นส่วนนี้ ขึ้นมาเพราะว่า อยากจะให้มีความสมจริงมากขึ้น โดยให้ลองกำนึงถึงเวลา เราจะวางขวานแนวตรง ถ้าวางด้วยไม้เปล่าๆ ไม่มียางมารองรับจะทำให้ขวานล้มง่าย แต่ถ้าอาวุธขวานเรามียางก็จะทำให้ตั้ง ขวานได้อย่างง่ายคายและไม่ล้มด้วย

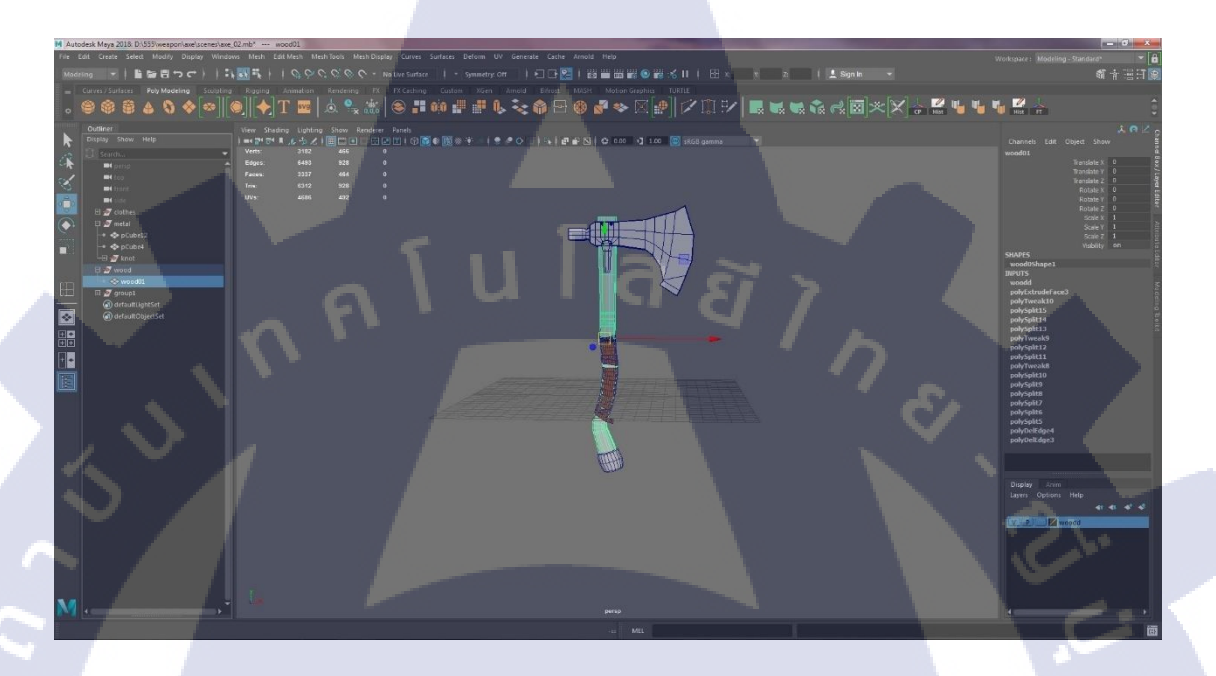

## ภาพที่ 4.10 โมเคล 3D ยางเพื่อการรองรับอาวุธขวาน

TC

เราได้โมเดล 3D ขวานมาแล้ว แต่จะเห็นได้ว่าโมเดลนั้นยังมีลักษณะเพียงแก่กล้ายกับของจริง โดยมีลักษณะและรูปร่างที่ใช่ แต่ให้ลองกำนึงถึงของจริง ถ้าเป็นด้ามจับของอาวุธขวานที่เป็นไม้นั้น ไม้จะต้องพื้นผิวหรือลักษณะที่เป็นเหมือนเปลือกไม้ มีร่องไม้ และ ลวดลายของไม้ ซึ่งโมเดล 3D ที่ มีลักษณะเป็นสี่เหลี่ยมแบบนี้เราเรียกว่า Low Polygon และเพื่อความสวยงามของโมเดลเราจะต้อง ทำ Export ไฟล์เป็นนามสกุล Obj ออกไปเพื่อนำไปปฏิบัติงานการปั้น (Sculpt) ในกระบวนการของ โปรแกรมที่มีชื่อว่า ZBrush

## 4.1.4 การใช้โปรแกรม ZBrush เพื่อการออกแบบโมเดล 3D

กระบวนการนี้คือ การปั้น(Sculpt) ซึ่งในการปฏิบัติงานครั้งนี้ จุดประสงค์ในการใช้งาน โปรแกรม ZBrush คือ การตกแต่งให้โมเคลอาวุธขวานที่เป็น Low Polygon ที่ได้ทำการ Export มา จากโปรแกรม Maya มีลักษณะที่มีความสมจริงขึ้น และมีลักษณะที่โคคเค่น ซึ่งในขั้นตอนนี้จะต้อง ความเชี่ยวชาญ 3D ระดับสูง เพราะเป็นโปรแกรมที่ต้องอาศัยทักษะที่สูงขึ้น

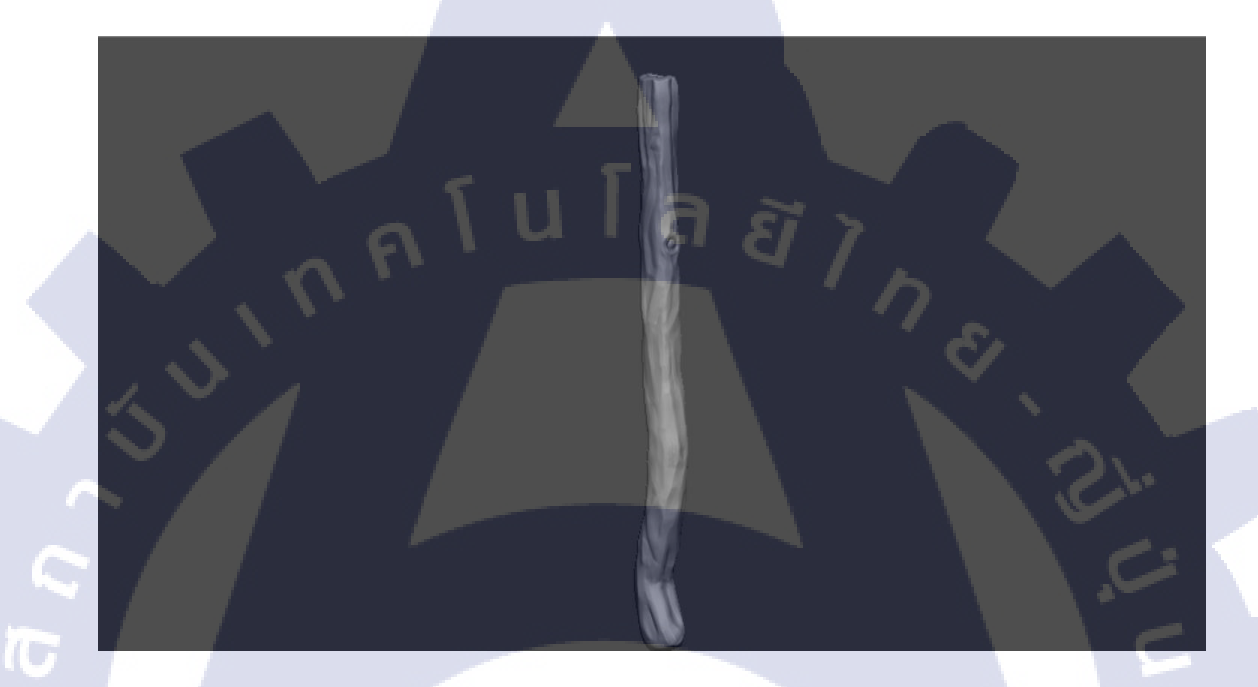

#### ภาพที่ 4.11 โมเคล 3D ด้ามจับอาวุธที่ผ่านการปั้นเพิ่มเติม โดยโปรแกรม ZBrush

โดยในครั้งนี้ข้าพเจ้าได้ตัดสินใจทำการปั้นเพิ่มเติมแก่ 2 ชิ้นส่วน คือ ส่วนด้ามจับขวาน กับ ขวานเหล็ก ได้ทำการตกแต่งเพิ่มเติมจนมีลักษณะที่เหมือนจริงขึ้น แต่ก็มีกลิ่นอายและสไตล์งาน ของข้าพเจ้าที่แสดงถึงเอกลักษณ์ในทักษะของข้าพเจ้า โมเดล 3D ที่ได้ผ่านขัดเกลาจนสวยงาม เรียกว่า High Polygon เนื่องจากมีกวามละเอียดที่สูงมาก โดยในขั้นตอนถัดไปจะคือ ขั้นตอนการทำ Texture หรือที่เรียกว่า พื้นผิว ให้กับโมเดล โดยเราจะต้อง Export เป็นไฟล์ Obj ไปโปรแกรม Maya ก่อน โดยจะทำการ Export เพียงตัว High Polygon เท่านั้น เมื่อเราทำการ Export ไฟล์มาแล้ว ขั้นตอนถัดไปคือ การเตรียมไฟล์สำหรับการทำงานใน กระบวนการของการทำ Texture ซึ่งสิ่งที่เราจะต้องมีในขั้นตอนนี้คือ โมเดล Low Polygon กับ โมเดล High Polygon เนื่องจากการทำ Texture ได้นั้น โมเดลจะต้องทำการกาง UV ตัวโมเดลของ Low Polygon ก่อน เพื่อให้เราสามารถทำ Texture ได้

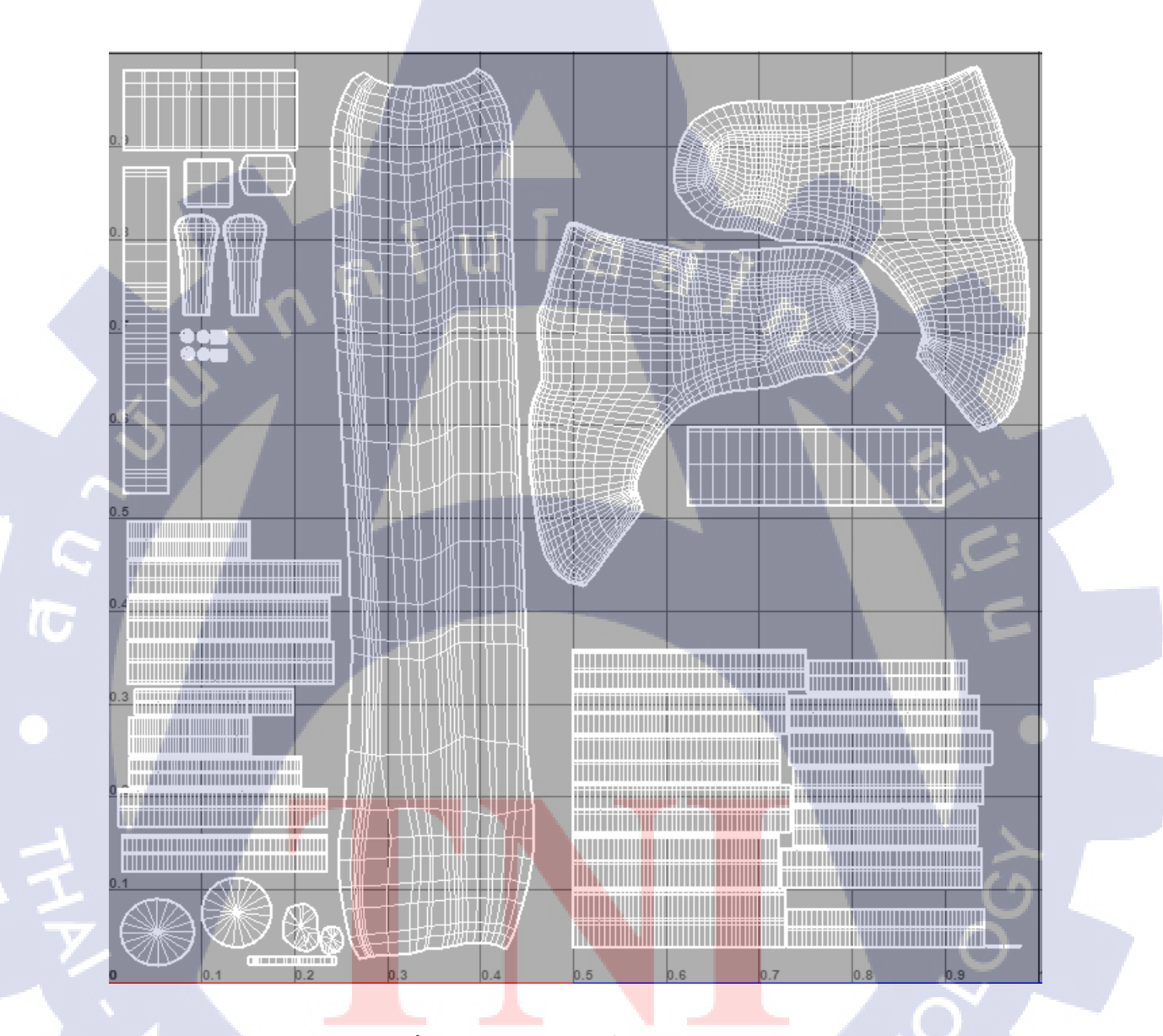

ภาพที่ 4.12 ภาพที่แสดงขั้นตอนการกาง UV

เมื่อทำการกาง UV เสร็จแล้วขั้นตอนถัดไปคือ การ Export ไฟล์เป็นนามสกุลไฟล์ FBX เพื่อ จะนำไปใช้งานในกระบวนการทำ Texture ให้กับโมเคล 3D อาวุธขวาน โดยจะทำการใช้โปรแกรม ที่มีชื่อว่า Substance Painter

#### 4.1.5 การใช้โปรแกรม Substance Painter เพื่อการสร้าง Texture ให้กับ 3D โมเดล

โดยในขั้นตอนนี้เราจะต้องการทำการ Import ตัวโมเดล 3D Low Polygon กับ High Polygon เข้ามาในโปรแกรม Substance Painter เพื่อจะทำการให้โมเดล Low Polygon ให้ได้มีลักษณะเหมือน High Polygon โดยวิธีการนี้จะทำให้ Low Polygon ที่เราทำการกาง UV มาแล้ว สามารถทำ Texture ได้นั่นเอง ซึ่งเราเรียกขั้นตอนนี้ว่าการ Bake

## Porta Axe

(

ภาพที่ 4.13 ภาพโมเดล 3D อาวุธขวานที่ผ่านการทำ Texture มาแล้ว

อ้างอิงจากรูปภาพที่ 4.13 คือ โมเคล 3D อาวุธขวานที่ผ่านการทำ Texture มาแล้ว โดยข้าพเจ้า ได้ทำการสร้าง Texture ให้กับอาวุธขวานโดยอ้างอิงวัสดุเช่น ไม้ และ เหล็ก จากรูปภาพ Reference เพื่อให้ชิ้นงานโมเคล 3D อาวุธขวานมีลักษณะที่สมจริงและสวยงามที่สุด เมื่อทำการสร้างและแต่ง Texture ให้กับโมเคลเสร็จแล้ว ขั้นตอนถัดไปคือ ขั้นตอนสุดท้ายของการปฏิบัติงานครั้งนี้ ซึ่งเป็น ขั้นตอนที่สำคัญมาก เรียกว่า การ Render โดยชิ้นงานของเราจะมีความโดดเด่นและสมจริงขึ้นเมื่อ ผ่านการ Render งาน

#### 4.1.6 การใช้โปรแกรม Maya เพื่อการ Render งานให้กับโมเดล 3D

10

ในขั้นตอนนี้เราจะต้องทำการ Export ไฟล์ Texture ออกมาจากโปรแกรม Substance Painter ก่อน และทำการ Import เข้ากับโมเดล 3D Low Polygon ที่เราได้ทำการเตรียมไว้จากนั้นจึงเข้าสู่ ขั้นตอน Lighting หรือที่เรียกว่า การจัดแสง เพื่อให้โมเดล 3D อาวุธมีความโดดเด่นและสะดุดตาผู้ที่ จะเข้ามารับชมชิ้นงาน เมื่อเราทำการจัดแสงเสร็จสิ้นจากนั้นจึงเข้าสู่ขั้นตอนการ Render งานเป็นอัน เสร็จสมบูรณ์ขั้นตอนการปฏิบัติงานของโปรเจกอาวุธขวาน

# Porta Axe

ภาพที่ 4.14 โมเคล 3D อาวุธขวานที่เสร็จสมบูรณ์

STITUTE O

## บทสรุปและข้อเสนอแนะ

#### 5.1 สรุปผลการดำเนินงาน

จากการสรุปผลการดำเนินงานของโครงงานนี้ ได้เป็นไปตามกำหนดการที่ได้จัดวางแผนเอาไว้ แม้จะมีอุปสรรค ทำให้มีการต้องวันการทำโปรเจคออกไปบ้าง แต่ก็ยังสามารถทำงานได้อย่างเสร็จ สมบูรณ์ เนื่องจากมีประสบการณ์ในการทำโมเดล 3D เกี่ยวกับอาวุธมาก่อนหน้านั้น ทำให้มีความ กล่องตัวในการทำงานโปรเจคนี้ และทางพี่เลี้ยงก็ได้ทำการช่วยมอบทั้งความรู้ และ เทคนิคในการ ทำโมเดล 3D ขั้นสูงมาสอนแก่ตัวของข้าพเจ้า จึงทำให้การทำงานนี้ผ่านไปได้ด้วยดี และสามารถ ทำงานได้อย่างมีประสิทธิภาพมากยิ่งขึ้นไป

#### 5.2 แนวทางการแก้ไขปัญหา

10

จากการที่ได้ปฏิบัติทำงานกับโปรเจคโมเคล 3D อาวุธขวานมา ได้พบเจอกับปัญหามากมายทั้งใน เรื่องของการคิด Concept Art ที่มีความเหนือจริง (Surreal) มากเกินไป ทำให้หลุดโจทย์ของอาวุธที่ ต้องมีความเป็นเหมือนจริง (Realistic) จึงได้ไปทำการปรึกษาหารือกับทางพี่เลี้ยงว่าตัว Concept Art ชิ้นใหม่ ทำการคิดขึ้นและดัดแปลงมาจากชิ้นแรกลดความเหนือจริงลง เมื่อพี่เลี้ยงได้ตรวจสอบและ อนุมัติให้ผ่านก็เริ่มทำงานในกระบวนการถัดไป และยังมีปัญหาในเรื่องเทคนิคทาง 3D อีกหลายข้อ ที่ได้พี่เลี้ยงเป็นคนคอยสอนและแนะแนวทางในแบบที่โปรเจกชิ้นนี้ควรจะเป็น และทางพี่เลี้ยงก็ได้ สอนข้อคิดไว้ 1 อย่าง คือ ถ้าเราไม่รู้หรือไม่เข้าใจในปัญหา ให้ทำการถามอย่างทันที เพราะนอกจาก เราจะแก้ปัญหาได้ไวขึ้นแล้ว ยังได้ความรู้เพิ่มเติมขึ้นไปอีก

STITUTE OF

#### 5.3 ข้อเสนอแนะจากการดำเนินงาน

10

จากการที่ตัวข้าพเจ้าได้ผ่านการปฏิบัติงาน และ การทำโปรเจคมา ทำให้เรียนรู้และเข้าใจถึงแก่น ของระบบการทำงานจริงในสถานที่จริง งาน 3D คือ งาน Digital Art แขนงนึงที่ต้องอาศัยทั้งความรู้ ความเข้าใจ และการเรียนรู้อยู่ตลอดเวลา เพราะในการทำงานแต่ละครั้งโจทย์ที่เราจะได้รับจากลูกค้า มักจะเป็นโจทย์ไม่ซ้ำกัน เพราะ ความต้องการของลูกค้าแต่ละคนไม่เหมือนกัน จึงเป็นงานที่ท้าทาย และการทำ 3D จะต้องอาศัยความเคยชินจนเชี่ยวชาญและมีความกล่องตัวมาก ในการทำงานอย่างมี ประสิทธิภาพ เพราะฉะนั้นการฝึกฝนตลอดเวลาจึงเป็นเหมือนกฎเหล็กคอยเตือนใจเหล่า 3D Artist ทุกคน เป็นกฎที่ 3D Artist ทุกคนจะเสนอแนะให้กับ 3D Artist รุ่นต่อไป

Ĉ

คโนโลยั

## เอกสารอ้างอิง

William Vaughan, 2012, **Digital Modeling** [Online], Available : https://books.google.co.th/books/about/Digital\_Modeling.html?id=HRn\_DIRtB6kC&redir\_esc=y.

Uldis Zarins with Sandis Kondrats, 2014, Anatomy For Sculptors Understanding The Human Figure [Online], Available : http://www.worldcat.org/title/anatomy-for-sculptors-understandingthe-human-figure/oclc/923091731?loc=

(

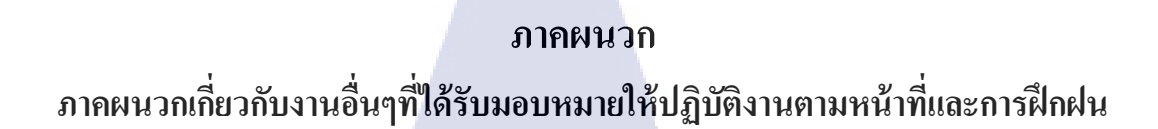

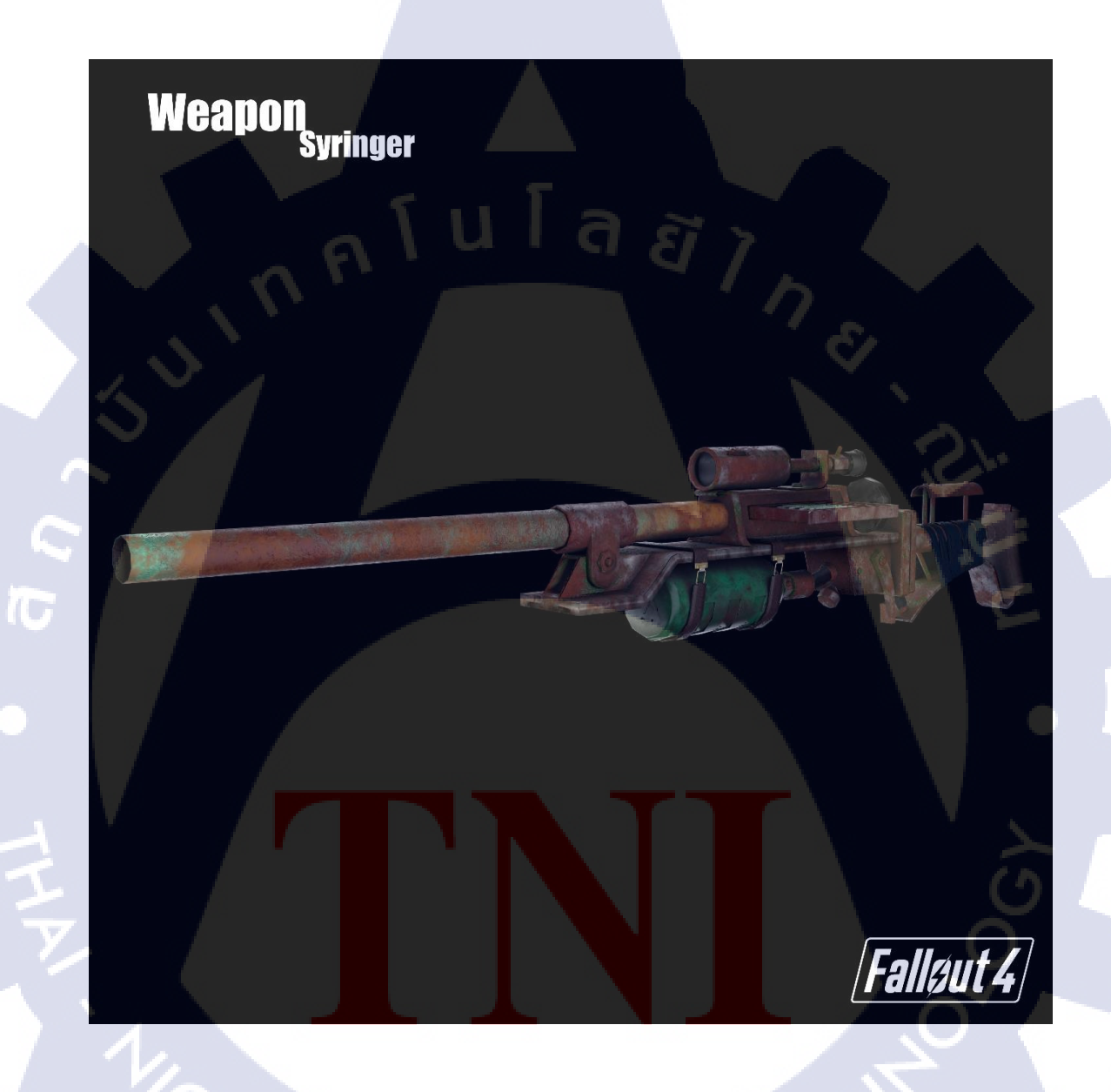

ภาพที่ ก.1 รูปภาพของโมเคลอาวุธที่อ้างอิงมาจากเกม Fallout 4

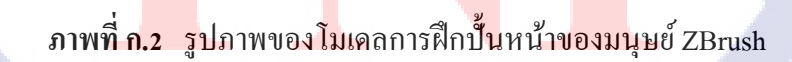

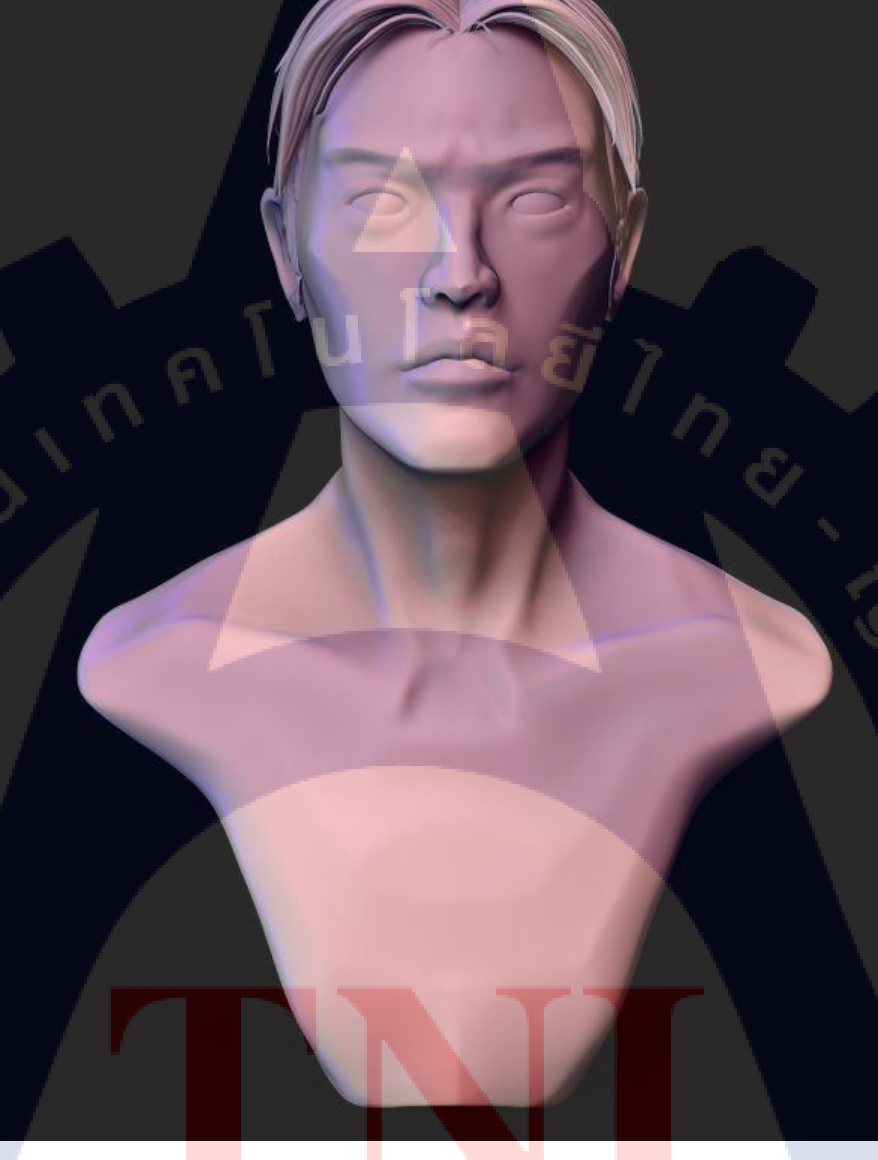

## ประวัติผู้จัดทำโครงงาน

|   | ชื่อ – สกุล                             | นายพสิษฐ์               | พรศิริเจริญลาภ               |
|---|-----------------------------------------|-------------------------|------------------------------|
|   | วัน เดือน ปีเกิด                        | 2 พฤษภาคม 2540          |                              |
|   | ประวัติการศึกษา                         |                         |                              |
|   | ระดับประถมศึกษา                         | โรงเรียน รุ่งนภาพิทยาล้ | ĨU ET 7                      |
|   | ระดับมัธยมศึกษา                         | โรงเรียน แกลง "วิทยส    | ຄາວຮ"                        |
|   | ระดับอุดมศึกษา                          | คณะเทคโน โลยีสารสน      | แทส สาขาเทคโนโลยีมัลติมีเดีย |
|   |                                         | สถาบันเทคโนโลยีไทย      | -ญี่ปุ่น                     |
| T | ทุนการศึกษา                             | -ไม่มี-                 |                              |
|   | ประวัติการฝึกอบรม                       | -ไม่มี-                 |                              |
|   | ผลงานที่ได้รับการ <mark>ต</mark> ีพิมพ์ | -ไม่มี-                 |                              |
| 2 |                                         |                         |                              |
|   | 1                                       |                         |                              |
|   |                                         |                         |                              |
|   |                                         |                         |                              |